# SONY

# Data Projector

# **Operating Instructions**

Before operating the unit, please read this manual and supplied Quick Reference Manual thoroughly and retain it for future reference.

# VPL-DX145/DX125 VPL-DW125

Not all models are available in all countries and area. Please check with your local Sony Authorized Dealer.

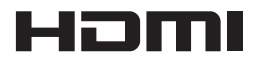

© 2012 Sony Corporation

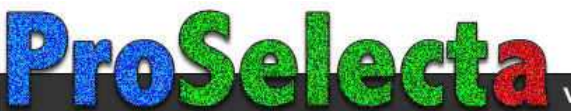

# **Table of Contents**

# Overview

| Main Unit4<br>Connector Panel<br>Remote Commander and Control<br>Panel Keys | Location and Function of Controls | 4 |
|-----------------------------------------------------------------------------|-----------------------------------|---|
| Connector Panel<br>Remote Commander and Control<br>Panel Keys               | Main Unit                         | 4 |
| Remote Commander and Control<br>Panel Keys                                  | Connector Panel                   | 5 |
| Panel Keys                                                                  | Remote Commander and Control      |   |
|                                                                             | Panel Keys                        | 5 |

# Preparation

| Connecting the Projector      | 8 |
|-------------------------------|---|
| Connecting a Computer         | 8 |
| Connecting a Video equipment  | 9 |
| Connecting a USB memory       |   |
| device1                       | 0 |
| Connecting a USB wireless LAN |   |
| module1                       | 0 |

# Projecting/Adjusting an Image

| Projecting an Image             | ••  | 11 |
|---------------------------------|-----|----|
| Adjusting the Projected image . | ••• | 12 |
| Turning Off the Power           | ••• | 15 |

# Adjustments and Settings Using a Menu

| Using a MENU              | 16 |
|---------------------------|----|
| The Picture Menu          | 17 |
| The Screen Menu           | 18 |
| The Function Menu         | 22 |
| The Operation Menu        | 23 |
| The Connection/Power Menu | 24 |
| The Installation Menu     | 26 |
| The Information Menu      | 27 |

# Network

| Using Network Features2          | 8 |
|----------------------------------|---|
| Displaying the Control Window of |   |
| the Projector with a Web         |   |
| Browser2                         | 8 |
| Confirming the Information       |   |
| regarding the Projector2         | 9 |
| Operating the Projector from a   |   |
| Computer2                        | 9 |
| Using the e-mail report          |   |
| Function3                        | 0 |

# Presentation Function via Network

| Using Presentation Function via  |    |
|----------------------------------|----|
| Network                          | 32 |
| Installing Projector Station for |    |
| Network Presentation             | 32 |
| Starting Projector Station for   |    |
| Network Presentation             | 32 |
| Projecting an Image              | 33 |
| Connection Settings              | 33 |
| Using the Controller             | 34 |
|                                  |    |

# *Projecting an Image using USB Connection*

| Projecting an Image using USB |    |  |
|-------------------------------|----|--|
| Connection                    | 35 |  |
| Starting USB Display          | 35 |  |
| Projecting an Image           | 35 |  |
| Using the Controller          | 35 |  |

# USB Media Viewer

| Using USB Media Viewer | 36 |
|------------------------|----|
| Thumbnail Mode         | 37 |
| Option Menu            | 37 |
| Display Mode           |    |
| Option Menu            | 38 |
| Slideshow Mode         |    |
| Option Menu            | 39 |
|                        |    |

# Others

| Indicators              | 40 |
|-------------------------|----|
| Messages List           | 41 |
| Troubleshooting         | 42 |
| Replacing the Lamp      | 44 |
| Cleaning the Air Filter | 46 |
| Specifications          | 47 |
| Projection Distance     |    |
| Dimensions              | 57 |
| Index                   | 60 |
|                         |    |

### Overview

# **Location and Function of Controls**

#### Main Unit

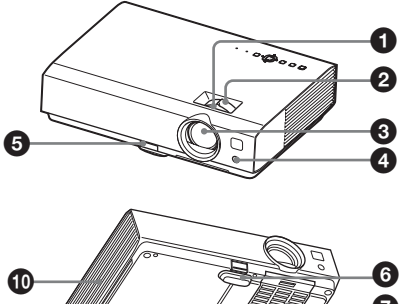

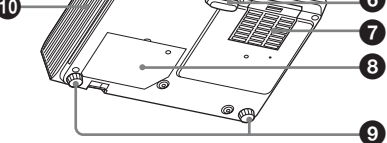

- Focus ring (page 12)
- **2** Zoom ring (page 12)
- 3 Lens
- A Remote control detector
- **G** Foot adjust button (page 13)
- G Front foot (adjustable) (page 13)
- Air filter cover/Ventilation holes (intake) (page 46)
- 3 Lamp cover (page 44)
- Rear feet (adjustable) (page 13)
- Ventilation holes (exhaust)

#### Caution

Do not place anything near the ventilation holes as this may cause internal heat buildup. Do not place your hand near the ventilation holes and the circumference as this may cause injury.

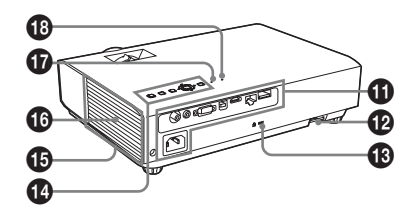

Connector panel (page 5)

#### Security bar

Connects to a commercially available security chain or wire.

#### B Security lock

Connects to an optional security cable manufactured by Kensington. For details, visit Kensington's web site. http://www.kensington.com/

- Control panel keys (page 5)
- Ventilation holes (intake)
- Speaker
- LAMP/COVER indicator (page 40)
- ON/STANDBY indicator (page 40)

#### **Connector Panel**

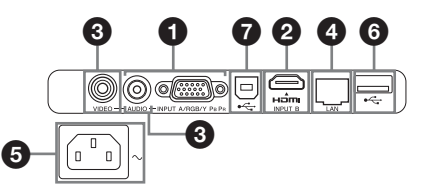

#### Input (pages 8, 9)

#### INPUT A

Video: RGB/YPBPR input connector Audio: Audio input connector

**Ø** INPUT B

Video: HDMI input connector Audio: HDMI input connector

O VIDEO

Video: Video input connector Audio: Audio input connector

#### Note

The audio inputs of INPUT A and VIDEO are shared.

## **Remote Commander and Control Panel Keys**

#### **Remote Commander**

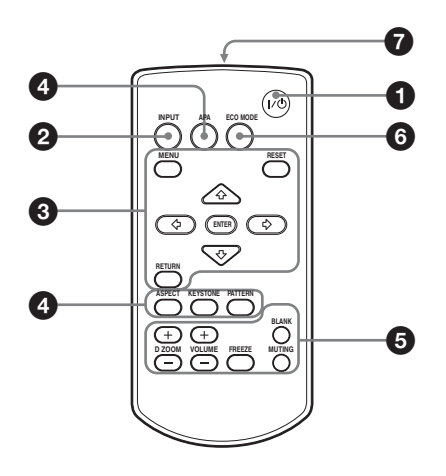

**Control Panel Keys** 

- Turning on the power/Going to standby mode I/() (On/Standby) key
- Selecting an input signal (page 11) INPUT key

#### Others

- LAN connector (page 28)
- AC IN (~) socket Connects the supplied AC power cord.

Overview

- **6** USB connector (Type A) ( ⊷
  (pages 10, 36)
- **⑦** USB connector (Type B) (⊷←→) (page 35)

Operating a menu (page 16) MENU key RESET key ENTER /₄/ϟ/✦ (arrow) keys RETURN key

Adjusting the image (page 12) ASPECT key (page 18) KEYSTONE key (page 14)

#### **PATTERN key**

This function is not available.

# APA (Auto Pixel Alignment) key<sup>\*</sup> (page 14)

#### Note

\* Use this key when inputting a computer signal via the RGB input connector (INPUT A).

# **5** Using various functions during projecting

#### D ZOOM (Digital Zoom) +/- key\*

Enlarges the image with the center of it as a starting point while projecting.

- 1 Press the D ZOOM + key to display the digital zoom icon on the projected image.
- 2 Press the **↑/↓**/**◆**/**◆** keys to move the digital zoom icon to the point on the image you want to enlarge.
- **3** Press the D ZOOM + key or the D ZOOM – key repeatedly to change the enlargement ratio. The image can be enlarged up to 4 times.

Press the RESET key to restore the previous image.

#### **BLANK key**

Cuts off the projected image temporarily. Press again to restore the previous image. Picture muting helps reduce power consumption.

#### **MUTING key**

Mutes the audio output temporarily. Press again to restore the previous volume.

#### VOLUME +/- key

Adjusts the volume output.

#### FREEZE key

This function is not available.

#### Note

\*: Use this key when inputting a computer signal. But it may not be used depending on the resolution of the input signal.

#### Setting the energy-saving mode easily

#### ECO MODE key

Energy-saving mode can be set easily. Energy-saving mode consists of "Lamp Mode," "With No Input," "With Static Signal" and "Standby Mode."

**1** Press the ECO MODE key to display the ECO Mode menu.

#### ECO Mode Menu

| ECO Mode       |           |  |
|----------------|-----------|--|
| ECO            |           |  |
| User           | •         |  |
|                |           |  |
| <b>oo</b> :Sel | Back Back |  |

- 2 Press the **↑/**↓ key or ECO MODE key to select "ECO" or "User" mode.
  - ECO: Sets each mode to the optimum energy-saving value. Lamp Mode: Low With No Input: Standby With Static Signal: Lamp Dimming

Standby Mode: Low

- User: Sets each item of the ECO mode menu as you desire (go to step **3**).
- 3 Select "User" then press the → key. The setting items appear.

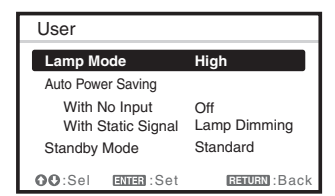

- 4 Press the **♦**/**♦** key to select the item then press the ENTER key.
- 5 Press the ★/★ key to select the setting value.

**6** Press the ENTER key.

The screen returns to the previous menu.

For details on ECO Mode settings, see "Lamp Mode," "With No Input," "With Static Signal" and "Standby Mode" on the Connection/Power menu (page 24).

#### Others

### **1** Infrared transmitter

#### About remote commander operation

- Direct the remote commander toward the remote control detector.
- The shorter the distance between the remote commander and the projector is, the wider the angle within which the remote commander can control the projector becomes.
- Make sure that nothing obstructs the infrared beam between the remote commander and the remote control detector on the projector.

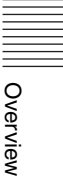

### Preparation

# **Connecting the Projector**

### Notes

- Make sure all the equipment is powered off when connecting the projector.
- Use the proper cables for each connection.
- Insert the cable plugs firmly; Loose connections may reduce performance of picture signals or cause a malfunction. When pulling out a cable, be sure to grip it by the plug, not the cable itself.
- For more information, refer also to the instruction manuals of the equipment you are connecting.
- Use a no-resistance audio cable.

# **Connecting a Computer**

Connection with a computer is explained for each input signal.

### INPUT A

For connecting a computer with an RGB output connector.

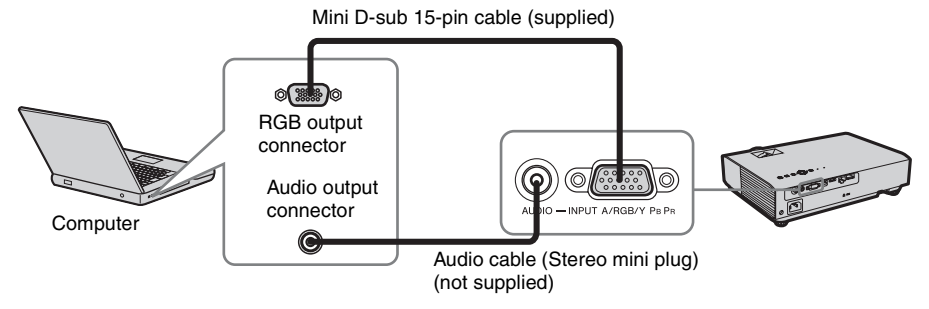

#### Note

It is recommended that you set the resolution of your computer to  $1024 \times 768$  pixels (VPL-DX145/DX125) or  $1280 \times 800$  pixels (VPL-DW125) for the external monitor.

### INPUT B

For connecting a computer with an HDMI output connector.

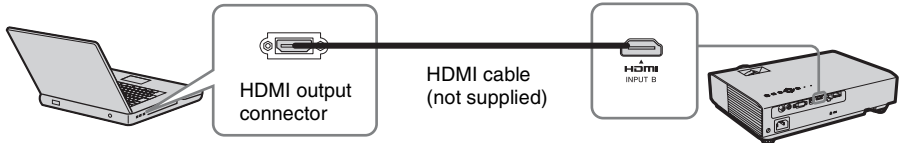

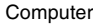

#### Notes

- Use HDMI-compatible equipment and cable(s) that have an HDMI logo on them.
- The HDMI connector of this projector is not compatible with DSD (Direct Stream Digital) Signal or CEC (Consumer Electronics Control) Signal.
- It is recommended that you set the resolution of your computer to 1024 × 768 pixels (VPL-DX145/ DX125) or 1280 × 800 pixels (VPL-DW125) for the external monitor.

### 

For connecting to a computer with a USB connector ("Projecting an Image using USB Connection" (page 35)).

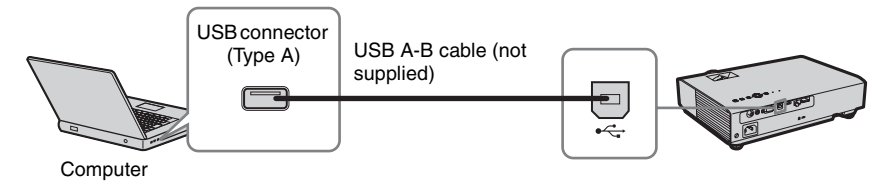

### **Connecting a Video equipment**

Connections with a DVD player or BD player are explained for each input signal.

#### VIDEO

For connecting video equipment with a video output connector.

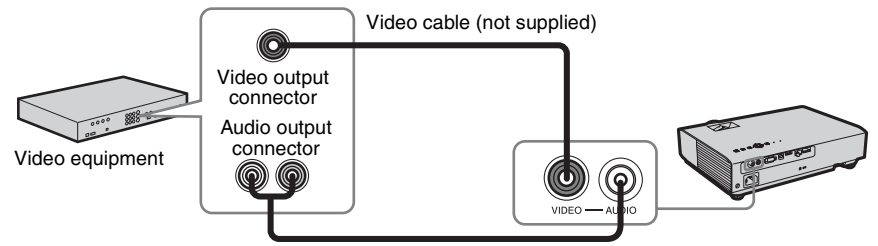

Audio cable (Phono plug × 2 – stereo mini plug) (not supplied)

#### **INPUT A**

For connecting video equipment with a YPBPR output connector.

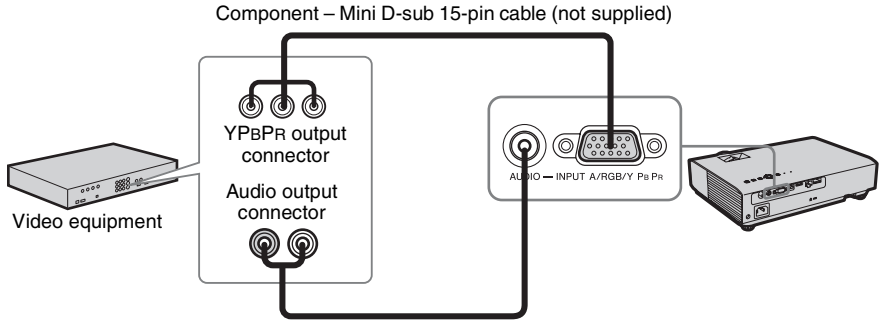

Audio cable (Phono plug × 2 – stereo mini plug) (not supplied)

#### INPUT B

For connecting video equipment with an HDMI output connector.

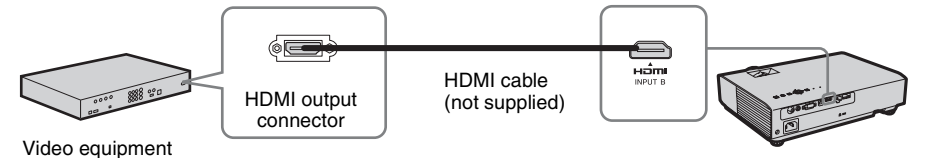

#### Notes

- Use HDMI-compatible equipment and cable(s) that have an HDMI logo on them.
- The HDMI connector of this projector is not compatible with DSD (Direct Stream Digital) Signal or CEC (Consumer Electronics Control) Signal.

#### Connecting a USB memory device

#### 

For connecting a USB memory device ("Using USB Media Viewer" (page 36)).

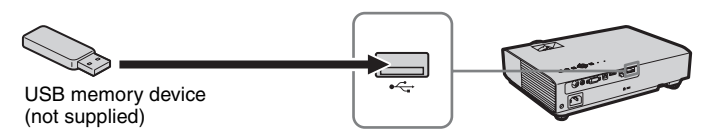

### Connecting a USB wireless LAN module

### 

For connecting a USB wireless LAN module IFU-WLM3 (supplied) ("Presentation Function via Network" (page 32)).

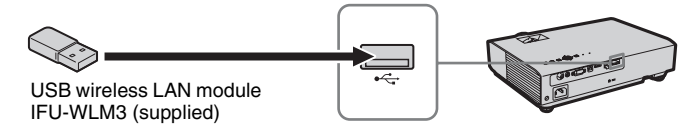

#### Notes

- Undesignated USB wireless LAN modules do not work.
- When connecting/disconnecting the USB wireless LAN module, make sure that the projector is in Standby mode (Standby Mode: "Low"), or the AC power cord is unplugged from the wall outlet.

# Projecting an Image

The size of a projected image depends on the distance between the projector and screen. Install the projector so that the projected image fits the screen size. For details on projection distances and projected image sizes, see "Projection Distance" (page 52).

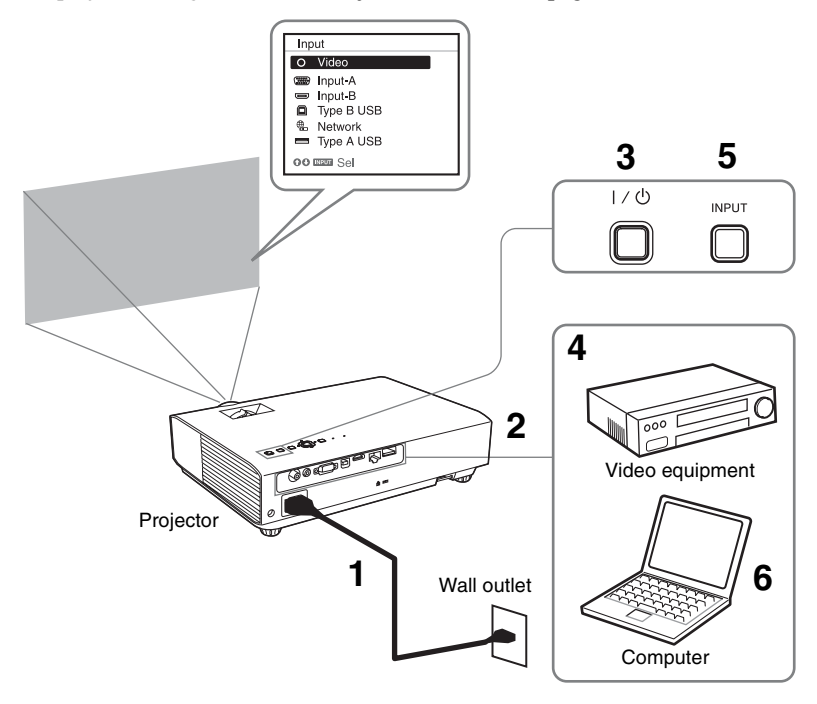

- **1** Plug the AC power cord into the wall outlet.
- 2 Connect all equipment to the projector (page 8).
- **3** Press the  $I/\bigcirc$  key to turn on the unit.
- **4** Turn on the connected equipment.
- 5 Select the input source. Press the INPUT key on the projector to display the menu for switching input signal on the screen. Press the INPUT key repeatedly, or press the **↑** key to select an image to be projected.

**6** When projecting a computer image, switch your computer's output to external display.

The method to switch the output varies depending on the type of computer.

(Example)

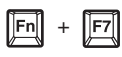

To project image files stored in a USB memory device, see "USB Media Viewer" (page 36). To project an image using USB Connection, see "Projecting an Image using USB Connection" (page 35). To use Presentation Function via Network, see "Presentation Function via Network" (page 32). **7** Adjust the focus, size and position of the projected image (page 12).

### Adjusting the Projected image

| Focus      | Size (Zoom) | Position                                                                      |
|------------|-------------|-------------------------------------------------------------------------------|
| +          |             |                                                                               |
| Focus ring | Zoom ring   | Foot adjust<br>button<br>Front foot<br>(adjustable)<br>Rear feet (adjustable) |

# Adjusting the tilt of the projector with the foot adjust button/rear feet (adjustable)

By changing the tilt of the projector with the foot adjust button/rear feet (adjustable), you can adjust the position of the projected image.

1 Press and hold the foot adjust button, then lift up the front of the projector to adjust the angle.

- **2** When the desired angle is achieved, release the foot adjust button to lock the position.
- **3** Set the angle of the projector precisely by turning the rear feet (adjustable).

#### Notes

- Be careful not to let the projector down on your fingers.
- Do not push hard on the top of the projector with the front foot (adjustable) extended.
- Do not forcedly turn the rear feet (adjustable) more than they should be adjusted. Doing so may break them.

### Changing the aspect ratio of the projected image

Press the ASPECT key on the remote commander to change the aspect ratio of the projected image. You can also change the setting in Aspect of the Screen menu (pages 18, 20).

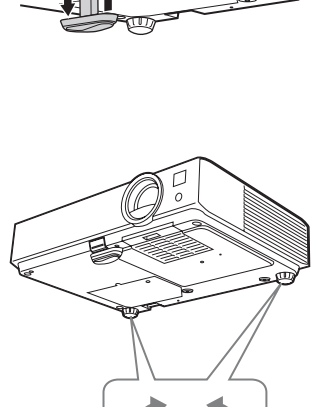

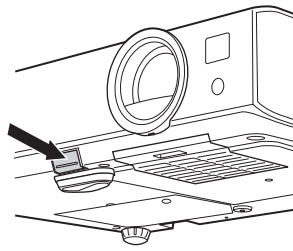

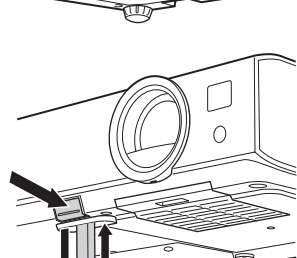

#### Correcting trapezoidal distortion of the projected image (Keystone feature)

Keystone feature may not work automatically when the screen is tilted. In this case, set keystone manually.

- 1 Press the KEYSTONE key on the remote commander or select V Keystone in the Installation menu.
- 2 Use the ↑/↓/↓/ the keys to set the value. The higher the value, the narrower the top of the projected image. The lower the value, the narrower the bottom.

#### Note

Since the Keystone adjustment is an electronic correction, the image may be deteriorated.

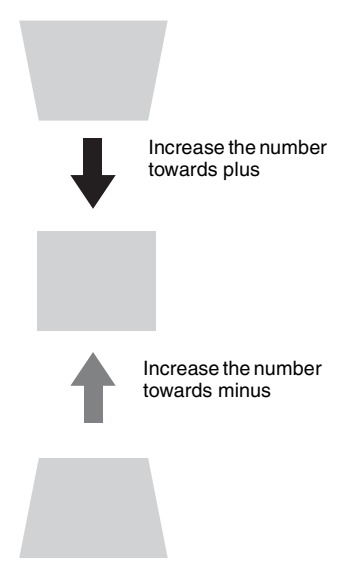

# Automatically adjusts Phase, Pitch and Shift of projected image while a signal is input from a computer (APA (Auto Pixel Alignment))

Press the APA key on the remote commander. Press again to cancel adjusting during the setting. You can also set APA in the Screen Menu (page 19). If Smart APA in the Function menu is set to "On", executes APA automatically when a signal is input (page 22).

# Projecting an Image | 15

#### **Turning Off the Power**

- Press the I/<sup>(1)</sup> key on the unit or the remote commander. The projector starts shutdown and turns off. If you press the I/<sup>(1)</sup> key within 10 seconds of the message being displayed, shutdown is canceled.
- **2** Unplug the AC power cord from the wall outlet.

#### To turn off without displaying confirmation message

Press and hold the  $I/\bigcirc$  key on the unit for a few seconds (page 41).

#### ECO gauge

This gauge indicates the current effectiveness of the projector's ECO function. (For details on the ECO function, see "ECO MODE key" (page 6) and "ECO" (page 24).) The leaf icons are displayed when the projector is shut down. The number of displayed icons varies according to how much energy is saved as a result of using the ECO function.

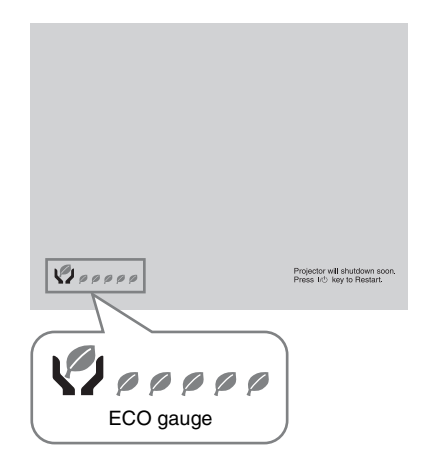

# Using a MENU

#### Note

The menu displays used for the explanation below may be different depending on the model you are using.

- **1** Press the MENU key to display the menu.
- 2 Select the setting menu. Use the ★/★ key to select the setting menu then press the ★ key or ENTER key.

Setting menu

| I | Picture | 2                                                                                                    |                                                                                                    |
|---|---------|----------------------------------------------------------------------------------------------------|----------------------------------------------------------------------------------------------------|
|   |         | Picture Mode<br>Reset<br>Contrast<br>Brightness<br>Color<br>Hue<br>Color Temp.<br>Sharpness<br>Expert Setting | Standard<br>80<br>50<br>50<br>Low<br>5<br>5<br>5<br>5<br>5<br>5<br>5<br>5<br>5<br>5<br>5<br>5<br>5 |
| ť | 00 Sel  | Rana Set                                                                                                    | ungun Back                                                                                         |

**3** Select the setting item.

Use the  $\bigstar$  key to select the setting menu then press the  $\Rightarrow$  key or ENTER key.

To return to the selection screen of the setting menu, press the  $\blacklozenge$  or RETURN key.

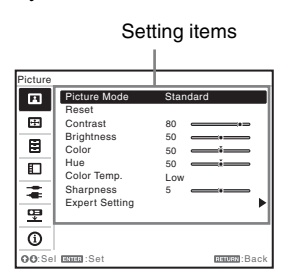

**4** Make the setting or adjustment for the selected item.

The setting method varies, depending on the setting item.

If the next menu window is displayed, select the item according to the

operations in step **3** and then press the ENTER key to register the setting. To return to the selection screen of the setting items, press the  $\blacklozenge$  or RETURN key. As an aid to setting or adjusting items, you can press the RESET key to return an item to its factory setting.

#### Using a pop-up menu

Press the **↑/√/→** key to select an item. A selected item takes effect immediately, except "Language", which will take effect after you press the ENTER key.

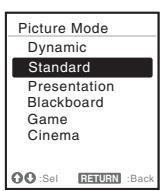

#### Using the setting menu

Press the **↑**/**♦** key to select the item. A selected item takes effect immediately. The previous screen is restored.

#### Using the adjustment menu

To increase the value, press the  $\bigstar$  key and to decrease the number, press the  $\bigstar$ / $\bigstar$  key. If you press the ENTER key, the selected item takes effect immediately. The previous screen is restored.

| Contrast  |             |
|-----------|-------------|
| 80 Min    | Max         |
| OO Adjust | RETURN Back |

**5** Press the MENU key to clear the menu.

The menu disappears automatically if no operation is performed.

# The Picture Menu

| 14                             |                                                                                                    |
|--------------------------------|----------------------------------------------------------------------------------------------------|
| items                          | Item descriptions                                                                                                    |
| Picture Mode                   | <ul> <li>Dynamic: Emphasizes the contrast to produce a dynamic and vivid picture.</li> <li>Standard: Provides an image which is natural and well balanced.</li> <li>Presentation<sup>*1</sup>: Provides a bright image, suitable for presentations.</li> <li>Blackboard: Provides an image suitable for displaying on a blackboard.</li> <li>Game: Provides an image suitable for viewing games.</li> <li>Cinema: Provides an image suitable for viewing movies.</li> </ul> |
| Reset <sup>*2</sup>            | Resets to the factory setting.                                                                                                    |
| Contrast                       | The higher the value, the greater the contrast. The lower the value, the lower the contrast.                                                                                                    |
| Brightness                     | The higher the value, the brighter the picture. The lower the value, the darker the picture.                                                                                                    |
| Color <sup>*3 *4</sup>         | The higher the value, the greater the intensity. The lower the value, the lower the intensity.                                                                                                    |
| Hue <sup>*3 *4 *5</sup>        | The higher the value, the more greenish the picture becomes. The lower the value, the more reddish the picture becomes.                                                                                                    |
| Color Temp. <sup>*6</sup>      | <b>High/Middle/Low:</b> The higher the value, the more bluish the picture becomes. The lower the value, the more reddish the picture becomes.                                                                                                    |
| Sharpness                      | The higher the value, the sharper the picture becomes. The lower the value, the softer the picture becomes.                                                                                                    |
| Expert Setting                 |                                                                                                    |
| Gamma<br>Mode <sup>*1 *7</sup> | <ul> <li>Graphics 1: Gamma correction to make halftones brighter. This setting is suitable when projecting highly colorful images, such as photos, in a bright place.</li> <li>Graphics 2: Gamma correction to improve the reproduction of halftones. Highly colorful images, such as photos, can be reproduced in natural tones.</li> <li>Text: Improves back and white contrast. Suitable for images with lots of text</li> </ul>                                         |

The Picture is used to adjust the picture for each input signal.

#### Notes

- \*1: When a computer signal is input, this option is available.
- \*2: The settings in the Picture return to their factory defaults, except for Picture Mode.
- \*3: When a video signal is input, this option is available.

content.

- \*4: When the signal without color burst signal is input, this option is unavailable.
- \*5: When an analog TV signal is input, this option may not available, depending on the color system.
- \*6: When "Picture Mode" is set to the item other than "Presentation" or "Blackboard," this option is available.
- \*7: When "Picture Mode" is set to "Blackboard," this option is unavailable.

# 🕀 The Screen Menu

The Screen menu is used to adjust the size, position and aspect ratio of the projected image for each input signal.

| Items                                                            | Item descriptions                                                                                                    |
|------------------------------------------------------------------|----------------------------------------------------------------------------------------------------|
| Aspect <sup>*1</sup>                                             | Changes the aspect ratio of the projected image (page 20).                                                                                                    |
| <b>VPL-DX145/DX125</b> :<br>When the computer<br>signal is input | <ul> <li>4:3: Displays the image to fit the maximum projected image size with an aspect ratio fixed to 4:3.</li> <li>16:9: Displays the image to fit the maximum projected image size with an aspect ratio fixed to 16:9.</li> <li>Full 1: Displays the image to fit the maximum projected image size without changing the aspect ratio of the input signal.</li> <li>Normal: Displays the image on the center position of the projected image without changing the resolution of the input signal or enlarging the image.</li> </ul>                                                                                                    |
| <b>VPL-DX145/DX125</b> :<br>When the video signal<br>is input    | <ul> <li>4:3: Displays the image to fit the maximum projected image size with an aspect ratio fixed to 4:3.</li> <li>16:9: Displays the image to fit the maximum projected image size with an aspect ratio fixed to 16:9.</li> <li>Zoom: Zooms the center area of a projected image.</li> </ul>                                                                                                    |
| <b>VPL-DW125</b> : When<br>the computer signal is<br>input       | <ul> <li>4:3: Displays the image to fit the maximum projected image size with an aspect ratio fixed to 4:3.</li> <li>16:9: Displays the image to fit the maximum projected image size with an aspect ratio fixed to 16:9.</li> <li>Full 1: Displays the image to fit the maximum projected image size without changing the aspect ratio of the input signal.</li> <li>Full 2: Displays the image to fit the maximum projected image size changing the aspect ratio of the input signal.</li> <li>Full 3: Displays the image to fit the maximum width or height, up to 1280 × 720 pixels, without changing the aspect ratio of the input signal.</li> <li>Normal: Displays the image on the center position of the projected image without changing the resolution of the input signal or enlarging the image.</li> </ul> |
| <b>VPL-DW125</b> : When<br>the video signal is<br>input          | <ul> <li>4:3: Displays the image to fit the maximum projected image size with an aspect ratio fixed to 4:3.</li> <li>16:9: Displays the image to fit the maximum projected image size with an aspect ratio fixed to 16:9.</li> <li>Full: Displays the image to fit the maximum projected image size changing the aspect ratio of the input signal.</li> <li>Zoom: Zooms the center area of a projected image.</li> </ul>                                                                                                    |

| Items | 6                   | Item descriptions                                                                                                    |
|-------|---------------------|----------------------------------------------------------------------------------------------------|
| Adju  | st Signal           | Adjusts the image of a computer signal. Use this item if the edge of the image is cut, or is not displayed properly.                                                                                                    |
|       | APA <sup>*2*3</sup> | Automatically adjusts the projected image to an optimum quality when you press the ENTER key (page 6).                                                                                                    |
|       | Phase <sup>*2</sup> | Adjusts the dot phase of the display pixel and the input signal. Set to the value where looks clearest.                                                                                                    |
|       | Pitch <sup>*2</sup> | The higher the value, the wider the horizontal image elements (pitch). The lower the value, the narrower the horizontal image elements (pitch).                                                                                                    |
|       | Shift <sup>*4</sup> | <ul> <li>H (Horizontal): The higher the value, the farther right the image is projected on the screen. The lower the value, the image farther left.</li> <li>V (Vertical): The higher the value, the farther up the image is projected on the screen. The lower the value, the image farther down.</li> </ul> |

#### Notes

- \*1: Note that if the projector is used for profit or for public viewing, modifying the original picture by switching to the aspect mode may constitute an infringement of the rights of authors or producers, which are legally protected.
  - Depending on the input signal, setting items for aspect ratio or some other setting items cannot be set in some cases, or changing the aspect ratio setting may have no effect.
  - A part of the image may be displayed in black, depending on the setting item.
- \*2: Available when a computer signal is input from the RGB input connector (INPUT A).
- \*3: If the projected image includes large amount of black portion around it, the APA function will not work properly and a part of the image may not be displayed on the screen and also optimum image cannot be obtained, depending on the type of input signal. In this case, adjust the "Phase," "Pitch," and "Shift" items manually.
- \*4: Available when a computer or a video signal is input from the RGB/YPBPR input connector (INPUT A).

#### Aspect

#### VPL-DX145/DX125

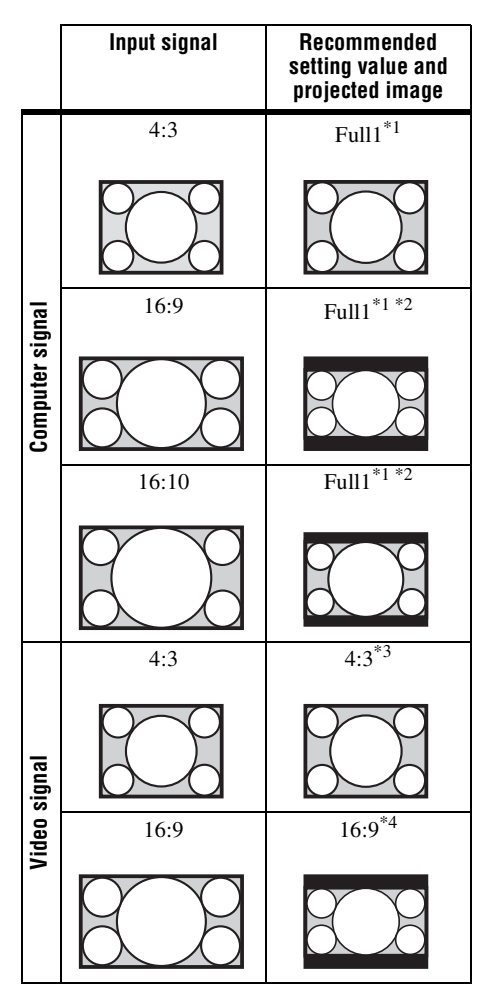

\*1: If you select "Normal," the image is projected in the same resolution as the input signal without changing the aspect ratio of the original image.

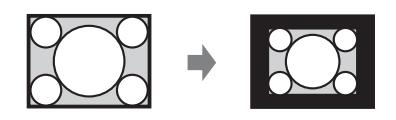

\*2: If you select "4:3," the image is projected to fit the projected image size, regardless of the aspect ratio of the image.

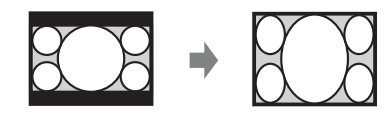

\*3: Depending on the input signal, the projected image may be projected as illustrated below. In this case, select "16:9."

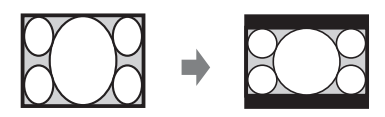

\*4: Depending on the input signal, the projected image may be projected as illustrated below. In this case, select "Zoom."

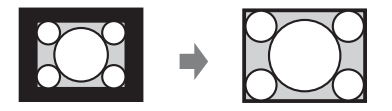

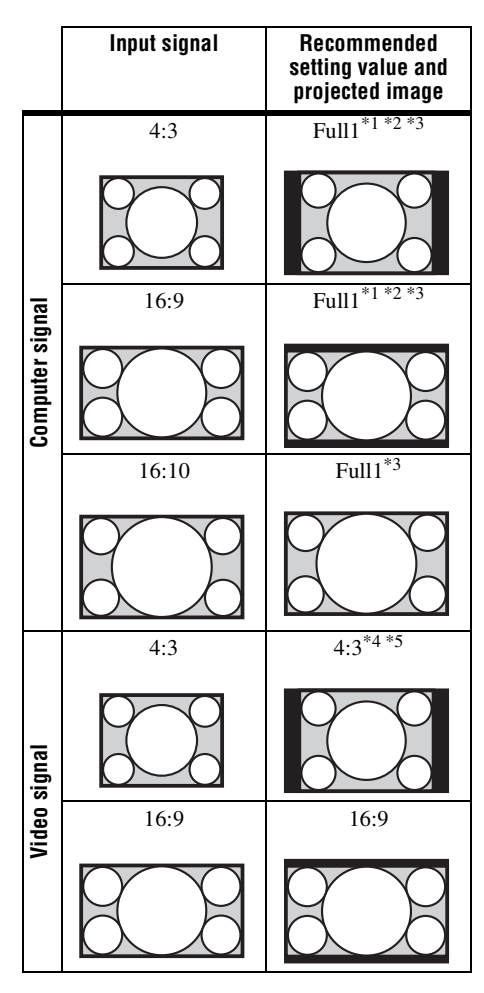

\*1: If you select "Normal," the image is projected in the same resolution as the input signal without changing the aspect ratio of the original image.

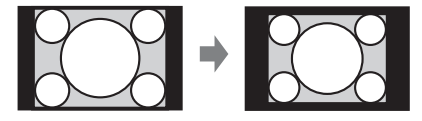

\*2: If you select "Full2," the image is projected to fit the projected image size, regardless of the aspect ratio of the image.

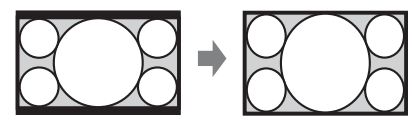

\*3: If you adjust the projected image position using an image with 16:9 aspect ratio and then switch the input source to 4:3 image, the top and bottom edge of the image may be hidden. In this case, select "Full3."

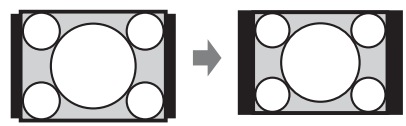

\*4: Depending on the input signal, the projected image may be projected as illustrated below. In this case, select "16:9."

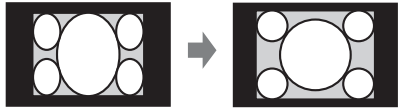

\*5: Depending on the input signal, the image may be projected as illustrated below. In this case, select "Zoom."

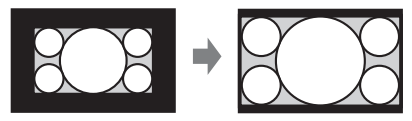

# The Function Menu

The Function menu is used for setting various functions of the projector.

| Items            | Item descriptions                                                                                                    |
|------------------|----------------------------------------------------------------------------------------------------|
| Volume           | The higher the value, the louder an audio volume and the lower the value, the lower the audio volume.                                  |
| Smart APA        | <b>On/Off:</b> When set to "On," APA functions automatically when a signal is input. <sup>*1</sup>                                     |
| CC Display       | Off: Closed caption does not appear.<br>CC1/CC2/CC3/CC4/Text1/Text2/Text3/Text4: Select the closed caption service (captions or text). |
| Lamp Timer Reset | When replacing the lamp, resets the lamp timer (page 44).                                                                              |

#### Note

\*1: APA functions when a computer signal is input via the RGB input connector (INPUT A).

# The Operation Menu

The Operation menu is used for setting for the operations by using the menu or the remote commander.

| Items                       | Item descriptions                                                                                                    |
|-----------------------------|----------------------------------------------------------------------------------------------------|
| Language                    | Selects the language used in the menu and messages.                                                                                                    |
| Status                      | <b>On:</b> All on-screen statuses are enabled.<br><b>Off:</b> Turns off the on-screen displays, except for menus, warning messages and messages from the message list.                                                                                                    |
| Security Lock <sup>*1</sup> | <ul> <li>On/Off: This function enables restriction of the projector to authorized users by password. The setting procedures for security locking are as follows:</li> <li>1 Select "On" and press the ENTER key to display the setting menu.</li> <li>2 Input the password with the MENU,  (/*/*/ ) and ENTER keys. (The default setting password is "ENTER, ENTER, ENTER, ENTER, ")</li> <li>3 Input a new password with the MENU,  (/*/*/ ) and ENTER keys.</li> <li>4 Enter the password again to confirm.</li> <li>Enter the password when you turn on the projector after disconnecting and reconnecting the AC power cord.</li> <li>When it is set to "Off," you can cancel the security lock. You are required to input the password again.</li> <li>If you fail to enter the correct password after three consecutive times, the projector cannot be used. In this case, press the I/C key to go Standby mode then turn on the power again.</li> </ul> |
| Control Key<br>Lock         | <ul> <li>On/Off: When set to "On," locks all the control panel keys of the projector. However, you can operate the following when set to "On":</li> <li>Press and hold the I/<sup>(1)</sup> key for approximately 10 seconds during Standby mode.</li> <li>The projector turns on.</li> <li>Press and hold the MENU key for approximately 10 seconds during power on.</li> <li>* "Control Key Lock" is set to "Off" and enables operation of all keys on the projector.</li> </ul>                                                                                                    |

#### Note

\*1: You will not be able to use the projector if you forget your password. If you call qualified Sony personnel because you have forgotten the password, you will be asked to verify the projector's serial number and your identity. (This process may differ in other countries/regions.) Once your identity has been confirmed, we will provide you with the password.

# The Connection/Power Menu

Items Item descriptions LAN Settings IP Address Setup Auto (DHCP): The IP address is assigned automatically from the DHCP server such as a router. Manual: To specify the IP Address manually. WLAN Settings WLAN On/Off: Set the wireless output of the USB wireless LAN module Connection\*8 (supplied) to On/Off. Input-A Signal Sel.\*1 Auto/Computer/Video GBR/Component: When set to "Auto," selects the type of video signal input automatically when "Input-A" is selected. ECO High/Standard/Low/Auto<sup>\*5 \*7</sup>: When set to "High," the image Lamp Mode becomes brighter, and power consumption becomes higher. When set to "Low," power consumption is minimized; however, the image will be darker. When set to "Auto," brightness is adjusted automatically according to image content. Dark images are projected with brightness adjusted, leading to energy-saving. Bright images are projected brightly, without adjusting brightness. Auto Power Saving With No Input Lamp Cutoff: The lamp turns off automatically and power consumption is reduced if no signal is input for more than 10 minutes. The lamp lights again when a signal is input or any key is pressed. In Lamp Cutoff, the ON/STANDBY indicator lights in orange. (page 40) Standby<sup>\*2</sup>: If no signal is input to the unit for more than 10 minutes, the power turns off automatically, and the unit enters standby mode. Off: You can deactivate the With No Input. **Lamp Dimming**<sup>\*4 \*5 \*7</sup>: If an image does not change for about With Static Signal 10 seconds, lamp output is gradually reduced (approximately 10% to 15%<sup>\*3</sup>) from that set in the Lamp Mode. Automatically the lamp slowly darkens to approximately 30% of its lamp output according to the selected time (with no change to input signal) "5," "10," "15," "20" minutes or "Demo.," While dimming the lamp, the message "Lamp Dimming" appears. If you select "Demo.," the image will start to darken about 40 seconds later. When any change in signal is detected, or an operation (remote control or control panel) is performed, normal brightness is restored. Off: You can deactivate the With Static Signal. Standby Mode\*6 Standard/Low: When set to "Low," lowers power consumption in Standby mode. Direct Power On **On/Off:** When set to "On," you can turn the power on without going to Standby mode when the AC power cord is connected to a wall outlet. With the projector turned off, you can also unplug the AC power cord without going to Standby mode, regardless of the Direct Power On setting.

The Connection/Power menu is used for setting for the connections and power.

#### Notes

- \*1: This may not be optimum depending on the input signal. In this case, set manually according to the connected equipment.
- \*2: Select "Off" to avoid entering standby mode when there is no input signal.
- \*3: This varies depending on the "Lamp Mode" setting.
- \*4: As the lamp is dimmed gradually, you may not notice any change in brightness. You might only notice that the lamp has dimmed when its brightness is restored after there is a change in input signal.
- \*5: This mode does not work for about three minutes after the lamp lights. A change in signal may not be detected depending on the input image. The lamp may become brighter at intervals if you continue to use the projector during lamp dimming. However, this is not a malfunction. If With No Input is set, it takes priority.
- \*6: When "Standby Mode" is set to "Low," the network and network control function cannot be operated while the projector is in standby mode.
- \*7: Does not function when "Type A USB", "Type B USB" or "Network" is selected as the input. In this case, it becomes equivalent to "Standard."
- \*8: Reflecting changes in WLAN settings may take a few moments.

# 🖵 The Installation Menu

| Items                               | Item descriptions                                                                                                    |
|-------------------------------------|----------------------------------------------------------------------------------------------------|
| Image Flip                          | <b>HV/H/V/Off:</b> Flips the projected image horizontally or vertically according to the installation method.                                                                                                    |
| Installation Attitude               | <b>Right Side Up/Upside Down/Link to Image Flip:</b> Change the cooling setting to suit to the installation attitude. When set to "Link to Image Flip," the cooling setting changes based on the setting of "Image Flip." Continuing to use the wrong setting may affect component reliability. |
| High Altitude<br>Mode <sup>*1</sup> | <b>On/Off:</b> Set to "On" when using the projector at an altitude of 1,500 m or higher. Continuing to use the wrong setting may affect component reliability.                                                                                                    |
| V keystone <sup>*2</sup>            | <b>Auto/Manual</b> <sup>*2</sup> : The higher the value, the narrower the top of the projected image. The lower the value, the narrower the bottom.                                                                                                    |

The Installation menu is used for installing the projector.

#### Notes

\*1: When "High Altitude Mode" is set to "On," the speed of the fan increases, and the fan noise becomes slightly louder.

\*2: Since the Keystone adjustment is an electronic correction, the image may be deteriorated.

# (1) The Information Menu

The Information menu is used to check projector status, such as total usage time of the lamp.

| ltems               | Item descriptions                                                       |
|---------------------|-------------------------------------------------------------------------|
| Model Name          | Displays the model name.                                                |
| Serial No.          | Displays the serial number.                                             |
| fH/fV <sup>*1</sup> | Displays the horizontal/vertical frequency of the current input signal. |
| Signal Type         | Displays the type of the current input signal.                          |
| Lamp Timer          | Indicates the total usage time of a lamp.                               |

#### Note

\*1: These items may not be displayed depending on the input signal.

# **Using Network Features**

Connection to the network allows you to operate the following features:

- · Checking the current status of the projector via a Web browser.
- Remotely controlling the projector via a Web browser.
- Receiving the e-mail report via the projector.
- Making the network settings for the projector.
- Supports network monitoring, control protocol (Advertisement, PJ Talk, PJ Link, AMX DDDP [Dynamic Device Discovery Protocol]), Crestron RoomView.

#### Notes

- The menu displays used for the explanation below may be different depending on the model you are using.
- Supported Web browsers are Internet Explorer 6/7/8.
- The menu displays only in English.
- If the browser of your computer is set to [Use a proxy server] when you access to the projector from your computer, click the check mark to set accessing without using a proxy server.

# Displaying the Control Window of the Projector with a Web Browser

1 Connect the LAN cable.

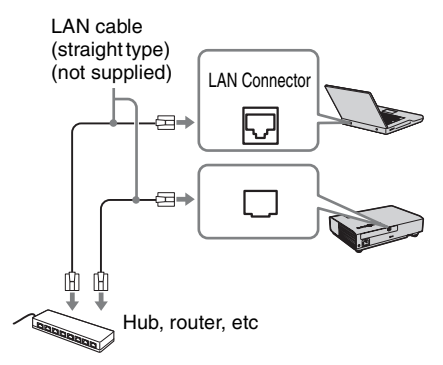

- 2 Set the network settings for the projector using "LAN Settings" on the Connection/Power menu (page 24).
- **3** Start a web browser on the computer, enter the following in the address field, then press the Enter key on your computer. http://xxx.xxx.xxx (xxx.xxx.xxx: IP address for the

You can confirm the IP address of the projector in the "LAN Settings" on the Connection/Power menu (page 24).

The following window appears in the Web browser:

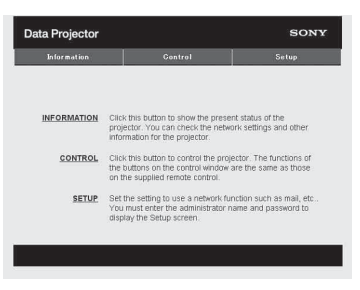

Once you make the network settings, you can open the Control window only by performing step **3** of this procedure.

projector)

Using Network Features

29

#### How to operate the Control window

#### Switching the page

Click one of the Page Switching buttons to display the desired setting page.

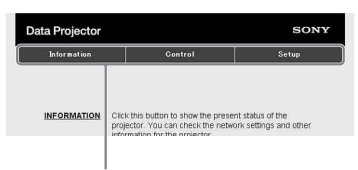

Page Switching buttons

#### Setting the access limitation

You can limit a user for accessing any particular page.

- Administrator: Allowed access to all pages
- User: Allowed access to all pages except the Setup page

Set the access limitation from [Password] of the Setup page.

When you access the Setup page for the first time, enter "root" for user name and enter nothing for password.

The name of the administrator is preset to "root."

| Information       | Gontrol          | Setup |
|-------------------|------------------|-------|
| Dwner information | Administrator    |       |
| Notwark           | Password :       | _     |
| M.AN Setting      | Confirm Password |       |
| aceword           | User             |       |
| fail Report       | Name :           |       |
| Advanced Menu ¥   | Confirm Password |       |

Entry area for [Administrator]

Entry area for [User]

When you change the password, input a new password after deleting the password (\*\*\*\*\*) that was set.

#### Note

If you forget your password, consult with qualified Sony personnel.

# Confirming the Information regarding the Projector

You can confirm the current settings for the projector on the Information page.

| Sofar wation | Embrad                                                                                | Setup                                  |
|--------------|---------------------------------------------------------------------------------------|----------------------------------------|
| artornation  |                                                                                       |                                        |
| PROJECTOR    | Model Nami<br>Servit No,<br>Lincolton                                                 | roosusa<br>Waadag soom                 |
| STATUS       | Pressor<br>Support<br>Picture Marting<br>Errors                                       | De<br>Input D<br>OT<br>OT              |
| HETWORK      | H <sup>1</sup> Address Setap<br>H <sup>2</sup> Address<br>Scient Wask<br>Debut Greenw | Manual<br>Installation<br>Installation |

Information area

# Operating the Projector from a Computer

You can control the projector from the computer on the Control page.

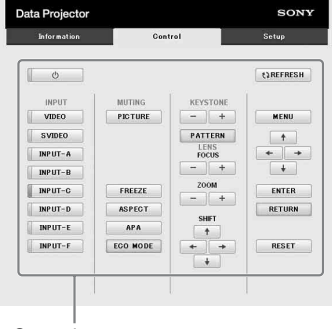

Operation area

The functions of the buttons shown in the operation area are the same as the keys on the remote commander.

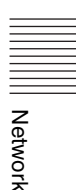

#### Using the e-mail report **Function**

Set the e-mail report function on the Setup page.

Entered values will not be applied unless you click on [Apply].

1 Click on [Owner information] to enter the owner information recorded in the e-mail report.

| Information       | Control                  | Setup |
|-------------------|--------------------------|-------|
| Owner information | Owner                    |       |
| Natwark           | Name :<br>Organization : |       |
| WLAN Setting      |                          |       |
| Paceword          | Projector<br>Location :  |       |
| Mail Report       | Installation :           |       |
| Advanced Menu ¥   | Memo :                   |       |
|                   |                          | -     |
|                   | Apply                    |       |
|                   |                          |       |

Owner information button

- **2** Set the timing of the e-mail report. Click on [Mail Report] to open the Mail Report page.
  - Lamp Reminder (Lamp1): Set the timing of the email report for lamp replacement. To reset Lamp Reminder, execute "Lamp Timer Reset" on the projector (page 22).
  - Maintenance Reminder: Set the timing of the email report for maintenance. To reset Maintenance Reminder. check the RESET check box and then click on [Apply].

#### Mail Report button

| the name of the second | Control Sebus                                                                                                    |
|------------------------|----------------------------------------------------------------------------------------------------|
| 2                      |                                                                                                    |
|                        | (Report Torong                                                                                                    |
| Owner information      | Concernation of the second second sec |
| Network                | Internet a Part of States of States                                                                                                    |
| WLAN Setting           |                                                                                                    |
| Paseword               | Expenditure                                                                                                    |
| Mail Report            |                                                                                                    |
|                        | Aures                                                                                                    |
|                        | Televisioners (Constitution)                                                                                                    |
| 3                      | Terestation Dim                                                                                                    |
|                        |                                                                                                    |
|                        | <u> </u>                                                                                                    |
|                        | Mail Account                                                                                                    |
| 4                      | and between C                                                                                                    |
| -                      | THE REPORT OF A DECISION OF A DECISIONO OF A DECISIONO OF A DECISIONO OF A |
|                        | Tudping MAMAner (SWPY)                                                                                                    |
|                        | Todaria Mallaner (SMTY)                                                                                                    |
|                        |                                                                                                    |
|                        | C. Services and the service of the service of       |
|                        | Conjunct Marchiner (MPT)                                                                                                    |
|                        | Compared Market (MMT)     Compared And Compared And     Compared And Compared And     Compared And Compared And     Compared And     Comp      |
|                        | Compare dan Amerikani (Merry)     Compare dan Amerikani (Merry)     Compare dan Amerikani (Merry)     Compare dan Amerikani (Merry)     Compare dan Amerikani (Merry)     Compare dan Amerikani (Merry)     Compare dan Amerikani (Merry)     Compare dan Amerikani (Merry)     Compare dan Amerikani (Merry)     Compare dan Amerikani (Merry)                                                                                                    |
|                        | Designed and Money (MATPY)     Comparison of the comparison of the comparison o      |
|                        | comparing data lines (comparing the comparing data lines (comparing the comparing data lines (comparing data lines (comparing data li      |
|                        | type data time (terry)     Construction     Construction                                                                                                    |
|                        | transmission (http://www.internet.org/<br>foregoing and the second of the second of the secon        |
| 6                      | tegen (All March (1977)          Construction          Conservation          Conservation          Conser      |
| 6                      |                                                                                                    |

- **3** Enter the outgoing e-mail address in the Email Address box then check the Report Timing check box of the e-mail report to be sent.
- **4** Set the mail account for sending email reports.

Mail Address: Enter the e-mail address. Outgoing Mail Server (SMTP): Enter the address of outgoing mail server (SMTP).

**Required Authentication:** Check this check box if authentication is required for sending e-mail.

**Requires the use of POP** Authentication before sending email (POP before SMTP): Check this check box to arrange for POP authentication to be performed before sending e-mail.

Incoming Mail Server (POP3): Enter the address of the incoming-mail server (POP3) to be used for POP authentication.

Account Name: Enter the mail account name.

Password: Enter the password.

SMTP Authentication: Check this check box to arrange for SMTP authentication to be performed before sending e-mail.

Account Name: Enter the mail account name.

Password: Enter the password.

**5** Confirm the contents of the e-mail report.

> When you click on [View], the contents of the e-mail report are displayed.

**6** Send the test mail.

Check on the Send test mail check box then click on [Apply] to send your test mail to the e-mail address you set.

#### Notes

• The email report function will not work if the network uses Outbound Port25 blocking, which prevents access to the SMTP server.

• You cannot use the following characters to enter the characters in the text box: "'", "" ", "∖", "&", "<", ">"

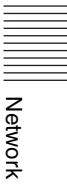

# **Using Presentation Function via Network**

The Presentation Function via Network enables you to do the following:

- Connect a maximum of 8 computers to the projector.
- Project images from a maximum of 4 computers simultaneously.
- Connect a USB Wireless LAN Module (supplied) to the projector allows the projector to connect to a network wirelessly.

Presentation Function via Network requires installation of Projector Station for Network Presentation (supplied CD-ROM). For information on updates of Projector Station for Network Presentation, visit Sony's web site: https://www.servicesplus.sel.sony.com/ System requirements for using the application are as follows.

#### os

WindowsXP: Home/Professional (recommended) WindowsVista: Home Premium/Business/Ultimate/Enterprise Windows7: Home Premium/Professional (Recommended)/Ultimate/Enterprise

#### CPU

Pentium4 2.8GHz or faster

#### Notes

- To install the application, administrative rights are required.
- If you do not have administrative rights, the application may not run properly.
- If firewall or security software is installed, the application may not run properly.
- Depending on the type of network adapter, the application may not run properly.
- Movie player (Media Player, etc.) images may not be projected properly.

#### Installing Projector Station for Network Presentation

- **1** Close all running applications.
- **2** Insert the supplied CD-ROM into the CD-ROM drive of the computer.
- **3** Open the CD-ROM and double-click the .exe file.

When the message "User Account Control" is displayed, click "Allow" or "Yes."

**4** Follow the on-screen instructions to install the software.

#### Starting Projector Station for Network Presentation

- 1 Connect the projector to a network. For a wired connection, connect the projector by a LAN cable, then make the network settings (page 28). For a wireless connection, see "Connecting a USB Wireless LAN Module" (page 10). Also check the WLAN Settings (page 24).
- **2** Turn on the projector. Select "Network" as the input source (page 11).
- **3** Start Projector Station for Network Presentation. Select [Start]-[All Programs]-[Projector Station for Network Presentation] on the computer.

### **Projecting an Image**

After starting Projector Station for Network Presentation, the connection setting window appears.

**1** Find projectors connected to the network.

Click "Search" in the connection setting window to search for projectors.

| nnection History | Search Results |      |            |
|------------------|----------------|------|------------|
| Profile Name     | Connection     | SSID | IP Address |
|                  |                |      |            |
|                  |                |      |            |
|                  |                |      |            |
|                  |                |      |            |
|                  |                |      |            |
|                  |                |      |            |
| • \              |                |      |            |

#### Notes

- The appearance of the application on the screen is subject to change without notice.
- When a projector is connected to a network via a wireless connection, if the "SSID" is changed from the factory default, it may not be found.
- When a projector is connected to a network via a wired connection, depending on the network environment, it may not be found.
- When connecting a projector with its "SSID", "Security Method" and "Wireless Password" in the "Wireless LAN Setting" changed, select "Manual Connect" and connect manually.
- **2** Select a projector to project an image. Check the checkbox.
- **3** Click "Connect".

If other users are projecting an image, the controller appears on the screen. Click the  $\blacktriangleright$  to start projecting an image (page 34).

If no users are projecting an image, the controller appears on the screen and starts projecting an image.

#### Note

Display related settings (such as your computer's resolution) change when the application is started.

### **Connection Settings**

| Item                    | Item descriptions                                                                                                    |
|-------------------------|----------------------------------------------------------------------------------------------------|
| Wireless LAN<br>Adapter | To select a wireless LAN<br>adapter used for Projector<br>Station for Network<br>Presentation (appears only<br>when wireless connection is<br>used). |
| Connection<br>History   | List profiles that have been connected before.                                                                                                    |
| Search Results          | Show the search result.                                                                                                    |
| Profile Name            | Display the registered names<br>of the projectors found in the<br>network.                                                                           |
| Connection              | Display the connection method (wired/wireless).                                                                                                    |
| <u>"</u>                | Displays the strength of the<br>wireless signal (appears only<br>when wireless connection is<br>used).                                               |
| SSID                    | Display SSID (appears only<br>when wireless connection is<br>used).                                                                                  |
| IP Address              | Display IP address (appears<br>only when wired connection<br>is used).                                                                               |
| Search                  | Start searching for projectors in the network.                                                                                                    |
| Delete                  | Delete selected profile.                                                                                                    |
| Property                | Display the properties of the selected profile.                                                                                                    |
| Connect                 | Connect to the selected<br>projector and start projecting<br>an image.                                                                               |
| Manual<br>Connect       | Enter the SSID and IP<br>address manually to connect<br>with the projector, and start<br>projecting an image.                                        |

# Using the Controller

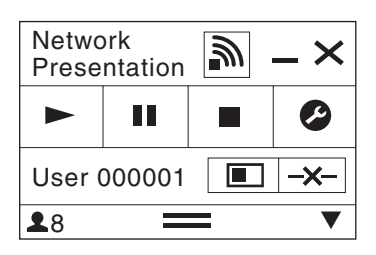

| Items      |   | Functions                                                  |
|------------|---|------------------------------------------------------------|
| •          |   | Start projecting an image.                                 |
| I          | I | Pause projecting an image.                                 |
|            |   | Stop projecting an image (screen turns black).             |
| ø          |   | Change the application settings.                           |
| <b>→</b>   | ← | Disconnect from the projector.                             |
|            |   | Select a projection method then start projecting an image. |
| Projection | Z | Not projecting an image.                                   |
| method     |   | Project in full screen.                                    |
|            |   | Project in the left half of the screen.                    |
|            |   | Project in the right half of the screen.                   |
|            |   | Project in the upper left quadrant of the screen.          |
|            |   | Project in the upper right quadrant of the screen.         |
|            |   | Project in the lower left quadrant of the screen.          |
|            |   | Project in the lower right quadrant of the screen.         |
| <b>.</b>   |   | Display the strength of the wireless signal.               |
| 2          |   | Display the number of users connected to the projector.    |
| ▼          |   | Display the users' status.                                 |

# **Projecting an Image using USB Connection**

You can also project an image simply by connecting the projector and computer with a USB A-B cable (not supplied).

Projecting an image using USB connection requires to start USB Display. System requirements for using the application are as follows.

#### os

WindowsXP: Home/Professional (recommended) WindowsVista: Home Premium/Business/Ultimate/Enterprise Windows7: Home Premium/Professional (Recommended)/Ultimate/Enterprise

#### CPU

Pentium4 2.8GHz or faster

#### **Starting USB Display**

- 1 Connecting the projector and your computer with a USB A-B cable (not supplied) (page 9).
- **2** Turn on the projector.

Select "Type B USB" as the input source (page 11). After a short time, the projector is recognized as a CD-ROM drive in the computer.

**3** Open "USB Display" in the CD-ROM drive.

#### Notes

- The resolution of your computer changes when the application is started.
- Depending of the computer's setting, the application may start automatically.
- When you are finished using the projector, you can simply disconnect the USB cable without using the Safely Remove Hardware option.
- Movie player (Media Player, etc.) images may not be projected properly.

#### **Projecting an Image**

After starting USB Display, the controller appears on the screen, and projection starts automatically.

### Using the Controller

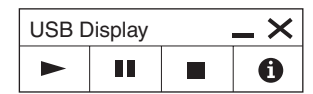

| Items | Functions                                          |
|-------|----------------------------------------------------|
|       | Start projecting an image.                         |
| II    | Pause projecting an image.                         |
|       | Stop projecting an image (the screen turns black). |
| 0     | Display information about USB Display.             |

|||||| Projecting an Image using USB Connection

# **Using USB Media Viewer**

You can browse image files stored in a USB memory device inserted in the USB connector of the projector, without using a computer.

Supported storage media and file format:

- Supported storage media: USB flash memory
- Supported format of storage media: FAT format
- Supported file format: JPEG (.jpg/.jpeg), Bitmap (.bmp), PNG (.png), GIF (.gif), TIFF (.tif/.tiff)

#### Notes

- exFAT, NTFS are not supported.
- TIFF files containing EXIF information are not supported.
- Image files in a USB memory device connected to the projector via a USB hub may not be displayed.
- Security protected USB memory may not function correctly.
- A USB memory card reader that is recognized as more than one drive may not function correctly.
- Display of image files that are larger than 4092 × 3072 pixels is not guaranteed. It may take a long time to display, or may not be displayed.
- A folder with a deep folder structure or with a very long folder name may not be displayed.
- An image may not be displayed, depending on its file type.
- Files or folders with names including non-alphanumeric characters may not be displayed.
- When displaying an image file, do not disconnect the USB memory device. It may cause a malfunction of the USB memory device or the projector. Disconnect the USB memory device when the USB Memory device selection screen is displayed.
- **1** Connect a USB Memory device to the projector (page 10).
- **2** Select "Type A USB" as the input source (page 11).
- **3** Select the USB Memory device.

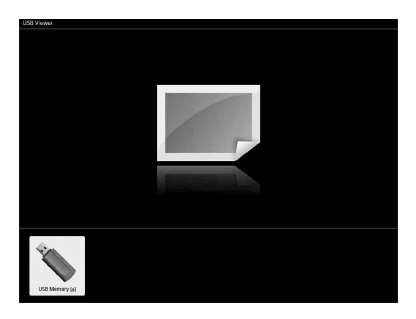

Press the ENTER key to display in the thumbnail mode.

USB Media Viewer has three display modes: "thumbnail mode," "display mode" and "slideshow mode."

### **Thumbnail Mode**

The image files in the folder are displayed as a thumbnail list.

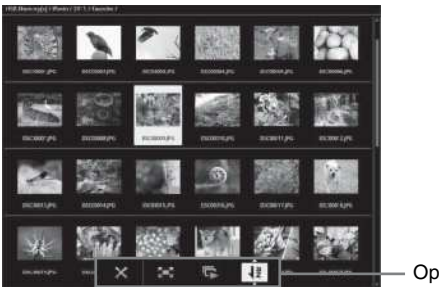

— Option menu

Press the 4/4/4 key on the remote commander to select an image, then press the ENTER key. The option menu appears in the lower part of the screen.

### **Option Menu**

You can select the display order of thumbnails and display method of image files.

| ltems        |            | Item descriptions                                                                         |  |
|--------------|------------|-------------------------------------------------------------------------------------------|--|
| ×            |            | Hide the option menu.                                                                     |  |
| 5 <b>−</b> 3 |            | Switch to the display mode, and display the selected image in full screen view. (page 38) |  |
| <u>ب</u> ا   |            | Switch to the slideshow mode, and start the slideshow from the selected image. (page 38)  |  |
| ₹            |            | Sort image files.                                                                         |  |
| Sort image f | files      |                                                                                           |  |
|              | <b>↓</b> a | Sort by name in alphabetical order.                                                       |  |
| _            | - Za       | Sort by name in reverse alphabetical order.                                               |  |
| _            | 12         | Sort by date in chronological order.                                                      |  |
| -            | 12         | Sort by date in reverse chronological order.                                              |  |

#### Notes

- Files without thumbnail data (including those created by an application) appear as blank icons.
- Cannot display more than 200 image files and folders in one folder.

### **Display Mode**

In display mode, you can view a selected image in full screen view.

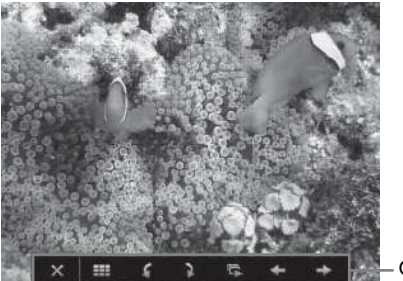

Option menu

Press the ENTER key on the remote commander. The option menu appears in the lower part of the screen.

| Option N | lenu |
|----------|------|
|----------|------|

| Item descriptions                                                                        |
|------------------------------------------------------------------------------------------|
| Hide the option menu.                                                                    |
| Return to the thumbnail mode (page 37).                                                  |
| Rotate the image 90 degrees counter-clockwise.                                           |
| Rotate the image 90 degrees clockwise.                                                   |
| Switch to the slideshow mode, and start the slideshow from the selected image. (page 38) |
| Display the previous image.                                                              |
| Display the next image.                                                                  |
|                                                                                          |

### **Slideshow Mode**

In slideshow mode, you can view images as a slideshow.

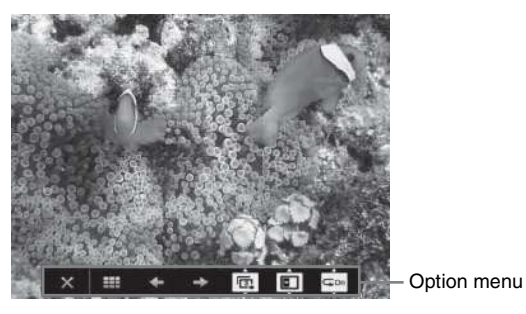

Press ENTER key on the remote commander. The slideshow pauses and the option menu appears in the lower part of the screen.

# **Option Menu**

| Items | Item descriptions                                                         |
|-------|---------------------------------------------------------------------------|
| ×     | Hide the option menu.                                                     |
|       | Return to the thumbnail mode (page 37).                                   |
| +     | Display the previous image.                                               |
| →     | Display the next image.                                                   |
|       | Press the $\bigstar/\clubsuit$ key to change the slideshow time interval. |
|       |                                                                           |

Slideshow time interval

|                  | After 3 seconds, display the next image.                 |
|------------------|----------------------------------------------------------|
|                  | After 5 seconds, display the next image.                 |
|                  | After 10 seconds, display the next image.                |
| 888              | Press the <b>♦/♦</b> key to change the slideshow effect. |
| Slideshow effect |                                                          |

|                                                                                                    | 333                                                      | The next image appears with tile transition effect.                                    |
|----------------------------------------------------------------------------------------------------|----------------------------------------------------------|----------------------------------------------------------------------------------------|
|                                                                                                    | The next image appears from the left side of the screen. |                                                                                        |
| <ul><li>The next image appears from the right side of the screen.</li><li>The next image appears from the top of the screen.</li></ul> |                                                          | The next image appears from the right side of the screen.                              |
|                                                                                                    |                                                          | The next image appears from the top of the screen.                                     |
|                                                                                                    | <b>•</b>                                                 | The next image appears from the bottom of the screen.                                  |
| ĢOn                                                                                                    |                                                          | Press the $\neq/\neq$ key to change the slideshow repeat setting.                      |
| Repeat Sett                                                                                                    | ing                                                      |                                                                                        |
|                                                                                                    | ĢOn                                                      | After displaying the last image, the slideshow starts from the first image again.      |
|                                                                                                    | Gott                                                     | After displaying the last image, the slideshow ends and returns to the thumbnail mode. |

# Indicators

The indicators allow checking the status and notify you of abnormal operation of the projector. If the projector exhibits abnormal status, address the problem in accordance with the table below.

| Status                  | Meaning/Remedies                                                                                                    |  |
|-------------------------|----------------------------------------------------------------------------------------------------|--|
| Lights in red           | The projector is in Standby mode.                                                                                                    |  |
| Flashes in green        | <ul><li> The projector is ready to operate after having been turned on.</li><li> The lamp cools after the projector is turned off.</li></ul>                                                                                                    |  |
| Lights in green         | The projector's power is on.                                                                                                    |  |
| Lights in orange        | The projector is in With No Input (Lamp Cutoff). (page 24)                                                                                                    |  |
| Flashes in red          | The projector is in abnormal status. Symptoms are indicated by<br>number of flashes. Address the problem in accordance with the<br>following. If a symptom persists, despite having taken measures<br>below, consult with qualified Sony personnel.                                                                          |  |
| Flashes twice           | <ul> <li>The internal temperature is unusually high. Check the items below.</li> <li>Check if nothing is blocking the ventilation holes. (pages 4, 4)</li> <li>Check if the air filter is not clogged. (page 46)</li> <li>Check if the Installation Attitude in the Installation menu is set correctly. (page 26)</li> </ul> |  |
| Flashes six times       | Unplug the AC power cord from a wall outlet. After checking that the ON/STANDBY indicator goes out, plug the power cord to a wall outlet again then turn on the projector.                                                                                                    |  |
| Other number of flashes | Consult with qualified Sony personnel.                                                                                                    |  |

#### **ON/STANDBY** indicator

#### LAMP/COVER indicator

| Statu          | S                   | Meaning/Remedies                                                                                                    |
|----------------|---------------------|----------------------------------------------------------------------------------------------------|
| Flashes in red |                     | Symptoms are indicated by number of flashes. Address the problem in accordance with the following.                                                                                                    |
|                | Flashes twice       | The lamp cover is not attached securely. (page 44)                                                                                                    |
|                | Flashes three times | The temperature of lamp is unusually high. Turn off the power and wait for lamp to cool then turn on the power again. If the symptom is shown again, the lamp may be burnt out. In this case, replace the lamp with a new one (page 44). |

# Messages List

When any of the messages listed below appears on the projected image, address the problem in accordance with the table below.

| Messages                                                                                                    | Meaning/Remedy                                                                                                    | Page            |
|----------------------------------------------------------------------------------------------------|----------------------------------------------------------------------------------------------------|-----------------|
| High temp.! Lamp off in<br>1 min.                                                                                         | <ul> <li>Check the items below.</li> <li>Check if nothing is blocking the ventilation holes.</li> <li>Check if the air filter is not clogged.</li> <li>Check if the Installation Attitude in the Installation menu is set correctly.</li> </ul>                                                               | 4, 4,<br>26, 46 |
| Frequency is out of range!                                                                                                | Change the output setting of the connected equipment to one for signals supported by the projector.                                                                                                    | 51              |
| Please check Input-A<br>Signal Sel.                                                                                       | Set "Input-A Signal Sel." to "Auto" or select the input signal type to suit to the input signal.                                                                                                    | 24              |
| Please clean the filter.                                                                                                  | Clean the air filter.                                                                                                    | 46              |
| Please replace the Lamp<br>and clean the Filter.                                                                          | Replace the lamp with a new one and clean the air filter. The message appears whenever you turn on the power until you replace the lamp and reset the lamp timer.                                                                                                    | 44, 46          |
| Projector temperature is<br>high. High Altitude<br>Mode should be "On" if<br>Projector is being used<br>at high altitude. | <ul> <li>When not using the projector at an altitude of 1,500 m or higher, check the items below.</li> <li>Check if nothing is blocking the ventilation holes.</li> <li>Check if the air filter is not clogged.</li> <li>Check if Installation Attitude in the Installation menu is set correctly.</li> </ul> | 4, 4,<br>26, 46 |
| Not applicable!                                                                                                    | Invalid key was pressed.                                                                                                    | -               |
| The control keys are locked!                                                                                              | "Control Key Lock" is set to "On."                                                                                                    | 23              |
| Projector will shutdown<br>soon<br>Press I/( <sup>1</sup> ) Key to Restart                                                | The $I/O$ key was pressed and the projector will be shut down soon. To cancel shutdown, press the $I/O$ key again (the projector will remain on). To turn off the projector directly, press and hold the $I/O$ key for a few seconds.                                                                         | 15              |
| Lamp Dimming                                                                                                    | Reduces lamp output when "With Static Signal" is set. When<br>any change in signal is detected, or an operation (remote<br>control or control panel) is performed, normal brightness is<br>restored.                                                                                                    | 24              |

Others 41

# Troubleshooting

Before asking to have the projector repaired, try to diagnose the problem, following the instructions below.

| Symptoms                                                                                                    | Remedy                                                                                                    | Page         |
|----------------------------------------------------------------------------------------------------|----------------------------------------------------------------------------------------------------|--------------|
| The power is not turned                                                                                          | Check if the AC power cord is firmly connected.                                                                                                    | _            |
| on.                                                                                                    | When the "Control Key Lock" is set to "On," you cannot turn<br>on the projector using the $I/(b)$ key on the projector.                                                                                                    | 23           |
|                                                                                                    | If the lamp or lamp cover is not attached securely, the projector cannot be turned on.                                                                                                    | 44           |
| No image.                                                                                                    | Check if the connecting cable is connected to external equipment firmly.                                                                                                    | 8            |
|                                                                                                    | Check the computer signal is set for output to an external<br>monitor only. If you set your computer to output to both the<br>computer's display and an external monitor, the external<br>monitor image may not be displayed properly. Set your<br>computer to output to only an external monitor. | 11           |
|                                                                                                    | Check if the application "USB Display" or "Projector Station for Network Presentation" is running.                                                                                                    | 32, 35       |
|                                                                                                    | Check if the USB memory device connected to the projector is compatible with the projector.                                                                                                    | 36           |
|                                                                                                    | Check if the input source is correctly selected.                                                                                                    | 11           |
|                                                                                                    | Check if the picture is muted.                                                                                                    | 6            |
| The application "USB<br>Display" or "Projector<br>Station for Network<br>Presentation" does not<br>start.        | Check if the computer connected to the projector meets the system requirement for the applications.                                                                                                    | 32, 35       |
| The computer cannot connect to the projector.                                                                    | <ul><li>Check "LAN Settings" of the projector.</li><li>Check the condition of the wireless connection.</li></ul>                                                                                                    | 24           |
| On-screen display does not appear.                                                                               | The on-screen display does not appear when "Status" in the Operation menu is set to "Off."                                                                                                    | 23           |
| The aspect ratio of the display is not right/the image is displayed smaller /a portion of image does not appear. | The image may not display correctly because the input signal cannot be judged correctly. In this case, set "Aspect" manually.                                                                                                    | 6, 18,<br>20 |
| The image is a trapezoid.                                                                                        | The images become trapezoidal because of the projection<br>angle. In this case, you can correct the trapezoidal distortion,<br>using a Keystone feature.                                                                                                    | 6, 14,<br>26 |
|                                                                                                    | When the "V Keystone" is set to "Manual," the keystone<br>feature does not work automatically. Set "V Keystone" to<br>"Auto" or "Manual" to set manually.                                                                                                    | 6, 14,<br>26 |
|                                                                                                    | When the projector is installed on an uneven surface, the keystone feature may not work properly. In this case, select "Manual" to set "V Keystone" manually.                                                                                                    | 6, 14,<br>26 |

| Symptoms                              | Remedy                                                                                                    | Page   |
|---------------------------------------|----------------------------------------------------------------------------------------------------|--------|
| The image is dark/too bright.         | The settings for "Brightness," "Contrast," and "Lamp Mode"<br>affect brightness of the image. Check if the value is<br>appropriate.                                                                                                    | 17, 24 |
|                                       | The image will be dark when the lamp is burnt out. Check "Lamp Timer," and replace the lamp with a new one if necessary.                                                                                                    | 27, 44 |
|                                       | "With Static Signal" is set to "On."                                                                                                    | 24     |
|                                       | During picture muting, the lamp is dimmed to reduce power consumption.                                                                                                    | 24     |
|                                       | When video signal is not input, the lamp is dimmed to reduce power consumption.                                                                                                    | -      |
| The image becomes darker or brighter. | When the lamp is dimmed for a long time, brightness may increase temporarily, but this is not malfunction.                                                                                                    | -      |
|                                       | When the "Lamp Mode" is set to "Auto," the luminance of the lamp changes according to the input image.                                                                                                    | 24     |
| The image is not clear.               | Check if the projector is in focus.                                                                                                    | 12     |
|                                       | The picture will not be clear if condensation has accumulated<br>on the lens. In this case, let the projector sit for about two<br>hours with the power on.                                                                                                    | -      |
| The image is noisy.                   | Check if the connecting cable is connected to the external equipment properly.                                                                                                    | 8      |
| No sound.                             | Check that the connecting cables between the projector and external video or audio equipment are securely connected.                                                                                                    | 8      |
|                                       | Check if the external audio equipment is set properly.                                                                                                    | -      |
|                                       | Audio is not output if audio muting is activated.                                                                                                    | 6      |
|                                       | Check if the volume is not set to minimum.                                                                                                    | 6, 22  |
| The remote commander                  | Check if the batteries are installed correctly.                                                                                                    | -      |
| does not work.                        | Check if the batteries are not exhausted.                                                                                                    | -      |
| The fan is noisy.                     | <ul> <li>The sound from the fan is often greater than normal to cool the lamp, etc. in the following cases.</li> <li>"Lamp Mode" is set to "High."</li> <li>The unit is used at a high altitude. "High Altitude Mode" is set to "On."</li> <li>The unit is used in the location where the temperature is high.</li> </ul> | 24, 26 |
|                                       | If the ventilation holes are blocked, the internal temperature of<br>the projector rises and the fan noise becomes larger.                                                                                                    | 4, 4   |

0thers 3

# **Replacing the Lamp**

Replace the lamp with a new one if a message displayed on the projected image (page 41). Use an LMP-D213 projector lamp (not supplied) for replacement.

#### Caution

- The lamp remains hot after the projector is turned off. If you touch the lamp, you may burn your finger. When you replace the lamp, wait for at least an hour after turning off the projector for the lamp to cool sufficiently.
- Do not allow any metallic or inflammable objects into the lamp replacement slot after removing the lamp, otherwise it may cause electrical shock or fire. Do not put your hands into the slot.

#### Notes

- If the lamp breaks, contact qualified Sony personnel. Do not replace the lamp yourself.
- When removing the lamp, be sure to pull it out straight, by holding the designated location. If you touch a part of the lamp other than the designated location, you may be burned or injured. If you pull out the lamp while the projector is tilted, the pieces may scatter if the lamp breaks any may cause injury.

- **1** Turn off the projector, and disconnect the AC power cord from a wall outlet.
- **2** When the lamp has cooled sufficiently, open the lamp cover by loosening one screw.

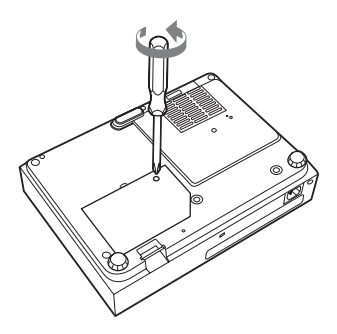

#### Note

For safety reasons, do not loosen any other screws.

3 Loosen the two screws on the lamp unit (●). Fold out the handle (●), then pull out the lamp unit by the handle (●).

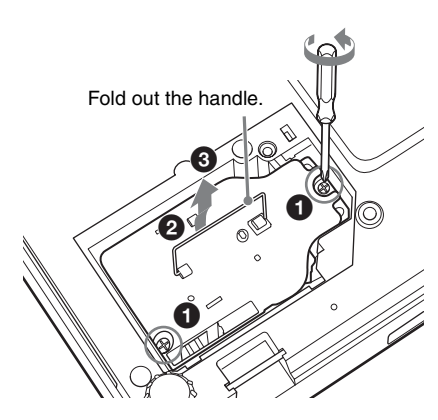

#### Caution

Do not put your hands into the lamp replacement slot, and do not allow any liquid or other objects into the slot **to avoid electrical shock or fire**.

Insert the new lamp all the way in until it is securely in place (1). Tighten the two screws (2). Fold down the handle to replace it (3).

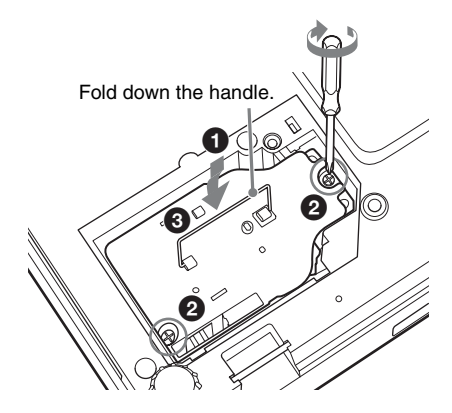

#### Notes

- Be careful not to touch the glass surface of the lamp and a inside conductor.
- Insert the handle firmly to attach it securely.
- The power will not turn on if the lamp is not secured properly.
- **5** Close the lamp cover and tighten the 1 screw.

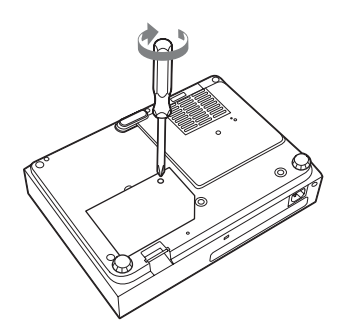

- 6 Connect the AC power cord to a wall outlet and turn on the projector.
- Reset the lamp timer for notification of the next replacement time.
   Select "Lamp Timer Reset" on the Function menu then press the ENTER key. When a message appears, select "Yes" to reset the lamp timer (page 22).

#### Caution

#### Disposal of the used lamp For the customers in the USA

Lamp in this product contains mercury. Disposal of these materials may be regulated due to environmental considerations. For disposal or recycling information, please contact your local authorities or the Telecommunications Industry Association (www.eiae.org).

# Others 45

# **Cleaning the Air Filter**

When a message appears on the projected image indicating time for a filter cleaning, clean the air filter (page 41).

If the dust cannot be removed from the air filter even after cleaning, replace the air filter with a new one. For details on purchasing/fitting a new air filter, consult with the store where you purchased the projector, or contact qualified Sony personnel.

#### Caution

If you neglect to clean the air filter, dust may accumulate, clogging it. As a result, the temperature may rise inside the unit, leading to a possible malfunction or fire.

- **1** Turn off the projector, and disconnect the AC power cord from the AC outlet.
- **2** Slide out and remove the air filter cover from the unit.

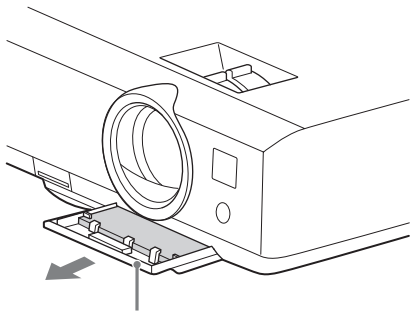

Air filter cover

**3** Clean the air filter with a vacuum cleaner.

Pull out and remove the air filter, and clean it with a vacuum cleaner.

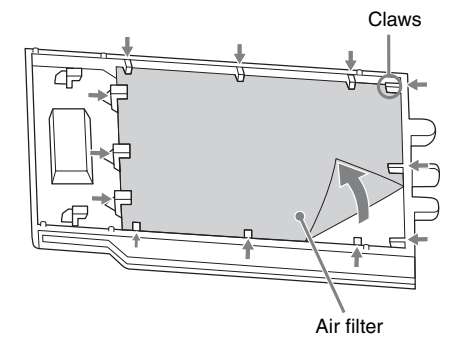

**4** Reattach the air filter cover to the unit.

#### Note

Install the air filter with its open weave side facing the bottom of the unit, then place the air filter cover back in the unit.

# Specifications

| Items                                             |                                 | Descriptions                                                                                                    |
|---------------------------------------------------|---------------------------------|----------------------------------------------------------------------------------------------------|
| Model                                             |                                 | VPL-DX145/DX125/VPL-DW125                                                                                                    |
| Projection system                                 |                                 | 3 LCD system                                                                                                    |
| Display device                                    | Effective display size          | VPL-DX145/DX125: 0.63 inch (16.0 mm),<br>3 plate panels, Aspect ratio 4:3<br>VPL-DW125: 0.59 inch (15.0 mm), 3 plate panels,<br>Aspect ratio 16:10         |
|                                                   | Effective picture elements      | VPL-DX145/DX125: 2,359,296 pixels (1024 × 768<br>pixels, 3 plate panels)<br>VPL-DW125: 3,072,000 pixels (1280 × 800 pixels,<br>3 plate panels)             |
| Projection lens                                   | Zoom                            | Manual zoom:<br>VPL-DX145/VPL-DW125: approx.1.3 times<br>VPL-DX125: approx.1.2 times                                                                       |
|                                                   | Focus                           | Manual                                                                                                    |
| Light source                                      |                                 | High-pressure mercury lamp, 210 W type                                                                                                    |
| Projected image size                              |                                 | 30 inches to 300 inches (0.76 m to 7.62 m)                                                                                                    |
| Luminous flux<br>(Brightness)                     |                                 | VPL-DX145: 3200 lm<br>VPL-DX125/VPL-DW125: 2600 lm<br>(when "Lamp Mode" is set to "High")                                                                  |
| Speaker                                           |                                 | $1 \text{ W} \times 1 \text{ (monaural)}$                                                                                                    |
| Applicable<br>scanning<br>frequency <sup>*1</sup> |                                 | Horizontal: 15 kHz to 92 kHz, Vertical: 48 Hz to 92 Hz                                                                                                    |
| Resolution <sup>*1</sup>                          | When a computer signal is input | Maximum display resolution: 1600 × 1200 pixels (resize)<br>Panel display resolution:<br>VPL-DX145/DX125: 1024 × 768 pixels<br>VPL-DW125: 1280 × 800 pixels |
|                                                   | When a video signal is input    | NTSC, PAL, SECAM, 480/60i, 576/50i, 480/60p,<br>576/50p, 720/60p, 720/50p, 1080/60i, 1080/50i,<br>1080/60p, 1080/50p                                       |
| Color system                                      |                                 | NTSC3.58, PAL, SECAM, NTSC4.43, PAL-M, PAL-N                                                                                                    |

| Items                                              |         | Descriptions                                                                                                    |  |
|----------------------------------------------------|---------|----------------------------------------------------------------------------------------------------|--|
| Model                                              |         | VPL-DX145/DX125/VPL-DW125                                                                                                    |  |
| INPUT OUTPUT<br>(Computer/video)                   | INPUT A | <b>RGB/YPBPR input connector:</b> Mini D-sub 15 pin<br>female, G with sync/Y: 1 Vp-p ± 2 dB, sync negative,<br>75 ohms terminated, RGB/PBPR: 0.7 Vp-p ± 2 dB,<br>75 ohms terminated, Sync signal: TTL level high<br>impedance, positive/negative<br><b>Audio input connector:</b> Stereo mini jack, rated input<br>500 mVrms, input impedance more than 47 kohms |  |
|                                                    | INPUT B | HDMI input connector: HDMI 19-pin, HDCP, HDMI audio support                                                                                                    |  |
|                                                    | VIDEO   | <b>Video input connector:</b> Pin jack, 1 Vp-p ± 2 dB, sync<br>negative, 75 ohmes terminated<br><b>Audio input connector:</b> Shared with INPUT A                                                                                                    |  |
| Other connectors                                   |         | LAN connector: RJ45, 10BASE-T/100BASE-TX                                                                                                    |  |
|                                                    |         | USB connector: Type A                                                                                                    |  |
|                                                    |         | USB connector: Type B                                                                                                    |  |
| Operating<br>temperature/<br>Operating<br>humidity |         | 0 °C to 35 °C (32 °F to 95 °F)/20% ~ 80% (no condensation)                                                                                                    |  |
| Storage<br>temperature/<br>Storage humidity        |         | $-10~^\circ\mathrm{C}$ to +60 $^\circ\mathrm{C}$ (14 $^\circ\mathrm{F}$ to 140 $^\circ\mathrm{F})/20\%$ to 80% (no condensation)                                                                                                    |  |
| Power<br>requirements                              |         | 100V to 240V AC, 3.0 - 1.2 A, 50/60Hz                                                                                                    |  |
| Power<br>consumption                               |         | VPL-DX145:<br>100V to 120V AC: 291W<br>220V to 240V AC: 279W<br>VPL-DX125:<br>100V to 120V AC: 290W<br>220V to 240V AC: 278W<br>VPL-DW125:<br>100V to 120V AC: 294W<br>220V to 240V AC: 280W                                                                                                    |  |
| Standby power                                      |         | <ul> <li>100V to 120V AC: 5.7W (when "Standby mode" is set to "Standard")/0.4W (when "Standby mode" is set to "Low")</li> <li>220V to 240V AC: 5.9W (when "Standby mode" is set to "Standard")/0.5W (when "Standby mode" is set to "Low")</li> </ul>                                                                                                    |  |
| Heat dissipation                                   |         | VPL-DX145:<br>100V to 120V AC: 992BTU<br>220V to 240V AC: 951BTU<br>VPL-DX125:<br>100V to 120V AC: 991BTU<br>220V to 240V AC: 949BTU<br>VPL-DW125:<br>100V to 120V AC: 1004BTU<br>220V to 240V AC: 956BTU                                                                                                    |  |

| Items                             | Descriptions                                                                                                    |
|-----------------------------------|----------------------------------------------------------------------------------------------------|
| Model                             | VPL-DX145/DX125/VPL-DW125                                                                                                    |
| Standard<br>dimensions<br>(W/H/D) | Approx. $315 \times 87.2 \times 233 \text{ mm} (12  {}^{13}/_{32} \times 3  {}^{7}/_{16} \times 9  {}^{3}/_{16}$<br>inches)<br>Approx. $315 \times 75 \times 230.5 \text{ mm} (12  {}^{13}/_{32} \times 2  {}^{15}/_{16} \times 9  {}^{1}/_{16}$ inches) (without projecting parts) |
| Mass                              | Approx. 2.6 kg (5 lb 12 oz)                                                                                                    |
| Supplied accessories              | See "Checking the Supplied Accessories" in the supplied Quick Reference Manual.                                                                                                    |
| Optional accessories *2 *3        | Projector Lamp LMP-D213 (for replacement)                                                                                                    |

#### Notes

- \*1: For details, refer to "Acceptable Input Signals" on page 51.
- \*2: Information on accessories in this manual is current as of September 2012.
- \*3: Not all optional accessories are available in all countries and area. Please check with your local Sony Authorized Dealer.

Design and specifications of the unit, including the optional accessories, are subject to change without notice.

Always verify that the unit is operating properly before use. SONY WILL NOT BE LIABLE FOR DAMAGES OF ANY KIND INCLUDING, BUT NOT LIMITED TO, COMPENSATION OR REIMBURSEMENT ON ACCOUNT OF THE LOSS OF PRESENT OR PROSPECTIVE PROFITS DUE TO FAILURE OF THIS UNIT, EITHER DURING THE WARRANTY PERIOD OR AFTER EXPIRATION OF THE WARRANTY, OR FOR ANY OTHER REASON WHATSOEVER.

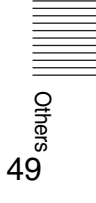

#### Pin assignment

### HDMI connector (HDMI, female)

### <sup>19</sup>\_\_\_\_\_1 18 \_\_\_\_2

| 1  | T.M.D.S.<br>Data2+       | 11 | T.M.D.S.<br>Clock Shield |
|----|--------------------------|----|--------------------------|
| 2  | T.M.D.S.<br>Data2 Shield | 12 | T.M.D.S.<br>Clock –      |
| 3  | T.M.D.S.<br>Data2 –      | 13 | N.C.                     |
| 4  | T.M.D.S.<br>Data1+       | 14 | RESERVED<br>(N.C.)       |
| 5  | T.M.D.S.<br>Data1 Shield | 15 | SCL                      |
| 6  | T.M.D.S.<br>Data1 –      | 16 | SDA                      |
| 7  | T.M.D.S.<br>Data0+       | 17 | DDC<br>GND               |
| 8  | T.M.D.S.<br>Data0 Shield | 18 | +5V Power                |
| 9  | T.M.D.S.<br>Data0 –      | 19 | Hot Plug<br>Detect       |
| 10 | T.M.D.S.<br>Clock+       |    |                          |

# RGB input connector (Mini D-sub 15-pin, female)

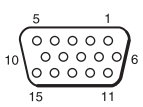

| 1 | Video input<br>(red) R   | 9  | Power supply input for DDC |
|---|--------------------------|----|----------------------------|
| 2 | Video input<br>(green) G | 10 | GND                        |
| 3 | Video input<br>(blue) B  | 11 | GND                        |
| 4 | GND                      | 12 | DDC/SDA                    |
| 5 | RESERVE                  | 13 | Horizontal sync<br>signal  |
| 6 | GND (R)                  | 14 | Vertical sync<br>signal    |
| 7 | GND (G)                  | 15 | DDC/SCL                    |
| 8 | GND (B)                  |    |                            |

### USB connector (Type A, female)

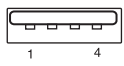

| 1 | V <sub>BUS</sub> (4.4 - 5.25 V) |
|---|---------------------------------|
| 2 | Data–                           |
| 3 | Data+                           |
| 4 | Ground                          |

#### USB connector (Type B, female)

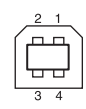

| 1 | VCC (+5 V) |
|---|------------|
| 2 | Data–      |
| 3 | Data+      |
| 4 | Ground     |

### Acceptable Input Signals<sup>\*1</sup>

#### **Computer signal**

|                    | fH[kHz]/ | Input connector |                 |
|--------------------|----------|-----------------|-----------------|
| Resolution         | fV[Hz]   | RGB/<br>YPbPr   | HDMI            |
| $640 \times 350$   | 31.5/70  | •               |                 |
|                    | 37.9/85  | •               |                 |
| $640 \times 400$   | 31.5/70  | •               |                 |
|                    | 37.9/85  | •               |                 |
| $640 \times 480$   | 31.5/60  | •               | •               |
|                    | 35.0/67  | •               |                 |
|                    | 37.9/73  | •               |                 |
|                    | 37.5/75  | •               |                 |
|                    | 43.3/85  | •               |                 |
| $800 \times 600$   | 35.2/56  | •               |                 |
|                    | 37.9/60  | •               | •               |
|                    | 48.1/72  | •               |                 |
|                    | 46.9/75  | •               |                 |
|                    | 53.7/85  | •               |                 |
| 832 × 624          | 49.7/75  | •               |                 |
| $1024 \times 768$  | 48.4/60  | •               | •               |
|                    | 56.5/70  | •               |                 |
|                    | 60.0/75  | •               |                 |
|                    | 68.7/85  | •               |                 |
| $1152 \times 864$  | 64.0/70  | •               |                 |
|                    | 67.5/75  | •               |                 |
|                    | 77.5/85  | •               |                 |
| $1152 \times 900$  | 61.8/66  | •               |                 |
| $1280 \times 960$  | 60.0/60  | •               | •               |
| $1280 \times 1024$ | 64.0/60  | •               | •               |
|                    | 80.0/75  | •               |                 |
|                    | 91.1/85  | •               |                 |
| $1400 \times 1050$ | 65.3/60  | •               | •               |
| $1600 \times 1200$ | 75.0/60  | •               | •               |
| $1280 \times 768$  | 47.8/60  |                 | •               |
| $1280 \times 720$  | 45.0/60  | •               | •*2             |
| $1920 \times 1080$ | 67.5/60  |                 | •* <sup>3</sup> |
| 1366 × 768         | 47.7/60  | •               | •               |
| $1440 \times 900$  | 55.9/60  | •               | •               |

|                   | fH[kHz]/ | Input connector |      |
|-------------------|----------|-----------------|------|
| Resolution        | fV[Hz]   | RGB/<br>YPbPr   | HDMI |
| $1280 \times 800$ | 49.7/60  | •               | •    |

#### Digital TV signal<sup>\*4</sup>

|        |        | Input co      | nnector |
|--------|--------|---------------|---------|
| Signal | fV[Hz] | RGB/<br>YPbPr | HDMI    |
| 480i   | 60     | •             | •       |
| 576i   | 50     | •             | •       |
| 480p   | 60     | •             | •       |
| 576p   | 50     | •             | •       |
| 1080i  | 60     | •             | •       |
| 1080i  | 50     | •             | •       |
| 720p   | 60     | •             | •       |
| 720p   | 50     | •             | •       |
| 1080p  | 60     |               | •       |
| 1080p  | 50     |               | •       |

### Analog TV signal

| Signal    | fV[Hz]  | Input connector |
|-----------|---------|-----------------|
| orginar   | 14[112] | VIDEO           |
| NTSC      | 60      | •               |
| PAL/SECAM | 50      | •               |

#### Notes

- \*1: •When a signal other than the signals listed in table is input, the picture may not be displayed properly.
  - An input signal meant for screen resolution different from that of the panel will not be displayed in its original resolution. Text and lines may be uneven.
- \*2: This is identified as a movie delivery signal of 720/60p.
- \*3: This is identified as a movie delivery signal of 1080/60p.
- \*4: Only G with sync/Y is supported.

# **Projection Distance**

The projection distance is the distance between the front of the lens and the surface of the projected image. The following describes the projection distance and height from the center of the lens to edge of screen by each projected screen size. Height H is the height from the bottom of the projected image (top for ceiling mount) to A (determined by drawing a perpendicular line from the center of the lens to projected image surface).

#### Caution

Never mount the projector on the ceiling or move it by yourself. Be sure to consult with qualified Sony personnel (charged).

#### **Floor Installation**

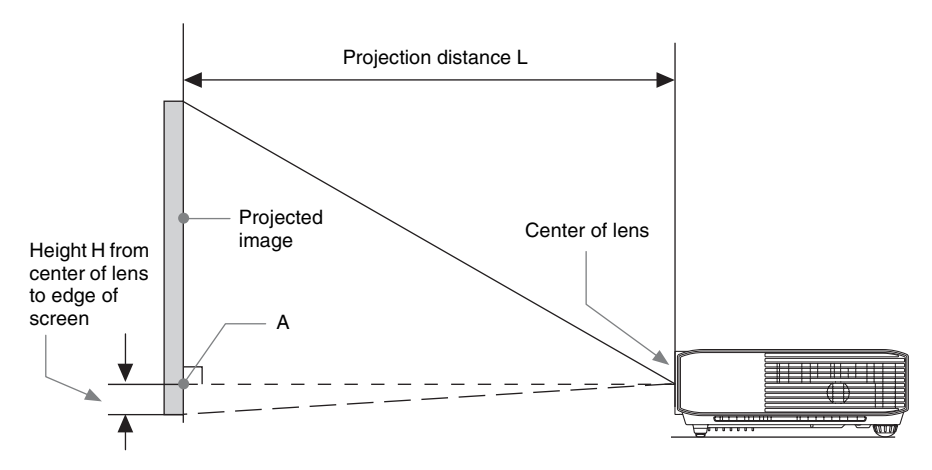

#### **Ceiling Installation**

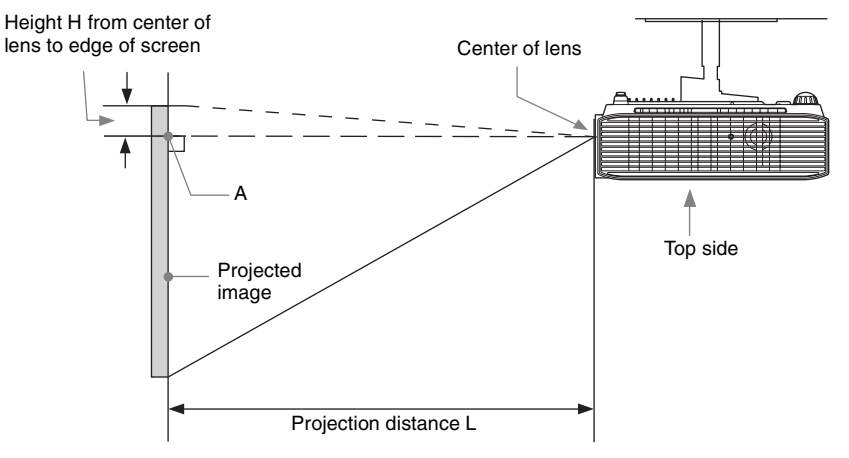

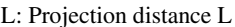

L: Projection distance L H: Height H from center of lens to edge of screen

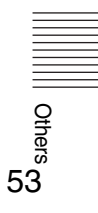

### Projection distance table (VPL-DX145)

Unit: m (inches)

| Projected image size |                                   | Projection          | Height H from center of lens to edge<br>of screen |                                     |
|----------------------|-----------------------------------|---------------------|---------------------------------------------------|-------------------------------------|
| Diagonal D           | Width × Height                    | Distance L          | Minimum<br>Projection<br>Distance L               | Maximum<br>Projection<br>Distance L |
| 80 inch (2.03 m)     | 1.63 × 1.22<br>(64 × 48)          | 2.25-2.92 (89-115)  | -0.20 (-8)                                        | -0.20 (-8)                          |
| 100 inch (2.54 m)    | $2.03 \times 1.52$<br>(80 × 60)   | 2.81-3.66 (111-144) | -0.25 (-10)                                       | -0.25 (-10)                         |
| 120 inch (3.05 m)    | 2.44 × 1.83<br>(96 × 72)          | 3.38-4.40 (133-173) | -0.30 (-12)                                       | -0.30 (-12)                         |
| 150 inch (3.81 m)    | $3.05 \times 2.29$<br>(120 × 90)  | 4.23-5.51 (167-217) | -0.38 (-15)                                       | -0.38 (-15)                         |
| 200 inch (5.08 m)    | $4.06 \times 3.05$<br>(160 × 120) | 5.65-7.36 (223-289) | -0.51 (-20)                                       | -0.51 (-20)                         |

#### Projection distance formula (VPL-DX145)

D: Projected image size (Diagonal)

H: Height H from center of lens to edge of screen

#### Expression#1

Unit: m (inches)

| Minimum Projection Distance L | Maximum Projection Distance L |
|-------------------------------|-------------------------------|
| L=0.028366 × D-0.0290         | L=0.036956 × D-0.0283         |
| (L=1.116781 × D-1.1416)       | (L=1.454972 × D-1.1124)       |

Expression#2

| Height H from center of lens to edge of screen                                                                          |                                                    |  |  |
|----------------------------------------------------------------------------------------------------|----------------------------------------------------|--|--|
| Minimum Projection Distance L                                                                                           | Maximum Projection Distance L                      |  |  |
| $\begin{array}{l} \text{H=-0.00254} \times \text{D+0.00000} \\ \text{(H=-0.10000} \times \text{D+0.00000)} \end{array}$ | H=-0.00254 × D+0.00000<br>(H=-0.10000 × D+0.00000) |  |  |

### Projection distance table (VPL-DX125)

Unit: m (inches)

| Projected image size |                                   | Projection          | Height H from center of lens to edge<br>of screen |                                     |
|----------------------|-----------------------------------|---------------------|---------------------------------------------------|-------------------------------------|
| Diagonal D           | Width × Height                    | Distance L          | Minimum<br>Projection<br>Distance L               | Maximum<br>Projection<br>Distance L |
| 80 inch (2.03 m)     | 1.63 × 1.22<br>(64 × 48)          | 2.42-2.88 (95-113)  | -0.20 (-8)                                        | -0.20 (-8)                          |
| 100 inch (2.54 m)    | $2.03 \times 1.52$<br>(80 × 60)   | 3.02-3.60 (119-141) | -0.25 (-10)                                       | -0.25 (-10)                         |
| 120 inch (3.05 m)    | 2.44 × 1.83<br>(96 × 72)          | 3.63-4.33 (143-170) | -0.30 (-12)                                       | -0.30 (-12)                         |
| 150 inch (3.81 m)    | $3.05 \times 2.29$<br>(120 × 90)  | 4.55-5.42 (179-213) | -0.38 (-15)                                       | -0.38 (-15)                         |
| 200 inch (5.08 m)    | $4.06 \times 3.05$<br>(160 × 120) | 6.07-7.23 (239-284) | -0.51 (-20)                                       | -0.51 (-20)                         |

#### Projection distance formula (VPL-DX125)

D: Projected image size (Diagonal)

H: Height H from center of lens to edge of screen

#### Expression#1

Unit: m (inches)

| Minimum Projection Distance L | Maximum Projection Distance L |
|-------------------------------|-------------------------------|
| L=0.030427 × D-0.0234         | L=0.036301 × D-0.0236         |
| (L=1.197898 × D-0.9193)       | (L=1.429177 × D-0.9283)       |

Expression#2

| Height H from center of lens to edge of screen                                                                          |                                                                                                    |  |  |
|----------------------------------------------------------------------------------------------------|----------------------------------------------------------------------------------------------------|--|--|
| Minimum Projection Distance L                                                                                           | Maximum Projection Distance L                                                                                           |  |  |
| $\begin{array}{l} \text{H=-0.00254} \times \text{D+0.00000} \\ \text{(H=-0.10000} \times \text{D+0.00000)} \end{array}$ | $\begin{array}{l} \text{H=-0.00254} \times \text{D+0.00000} \\ \text{(H=-0.10000} \times \text{D+0.00000)} \end{array}$ |  |  |

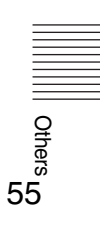

### Projection distance table (VPL-DW125)

Unit: m (inches)

| Projected image size |                                 | Projection          | Height H from center of lens to edge<br>of screen |                                     |
|----------------------|---------------------------------|---------------------|---------------------------------------------------|-------------------------------------|
| Diagonal D           | Width × Height                  | Distance L          | Minimum<br>Projection<br>Distance L               | Maximum<br>Projection<br>Distance L |
| 80 inch (2.03 m)     | $1.72 \times 1.08$<br>(68 × 42) | 2.36-3.05 (93-120)  | -0.20 (-8)                                        | -0.20 (-8)                          |
| 100 inch (2.54 m)    | 2.15 × 1.35<br>(85 × 53)        | 2.95-3.82 (117-150) | -0.25 (-10)                                       | -0.25 (-10)                         |
| 120 inch (3.05 m)    | 2.58 × 1.62<br>(102 × 64)       | 3.55-4.59 (140-180) | -0.29 (-12)                                       | -0.29 (-12)                         |
| 150 inch (3.81 m)    | 3.23 × 2.02<br>(127 × 79)       | 4.44-5.75 (175-226) | -0.37 (-15)                                       | -0.37 (-15)                         |
| 200 inch (5.08 m)    | 4.31 × 2.69<br>(170 × 106)      | 5.93-7.67 (234-302) | -0.49 (-19)                                       | -0.49 (-19)                         |

#### Projection distance formula (VPL-DW125)

D: Projected image size (Diagonal)

H: Height H from center of lens to edge of screen

#### Expression#1

Unit: m (inches)

| Minimum Projection Distance L | Maximum Projection Distance L |
|-------------------------------|-------------------------------|
| L=0.029757 × D-0.0291         | L=0.038536 × D-0.0282         |
| (L=1.171525 × D-1.1450)       | (L=1.517164 × D-1.1091)       |

Expression#2

| Height H from center of lens to edge of screen     |                                                    |  |  |
|----------------------------------------------------|----------------------------------------------------|--|--|
| Minimum Projection Distance L                      | Maximum Projection Distance L                      |  |  |
| H=-0.00246 × D+0.00000<br>(H=-0.09675 × D+0.00000) | H=-0.00246 × D+0.00000<br>(H=-0.09675 × D+0.00000) |  |  |

# Dimensions

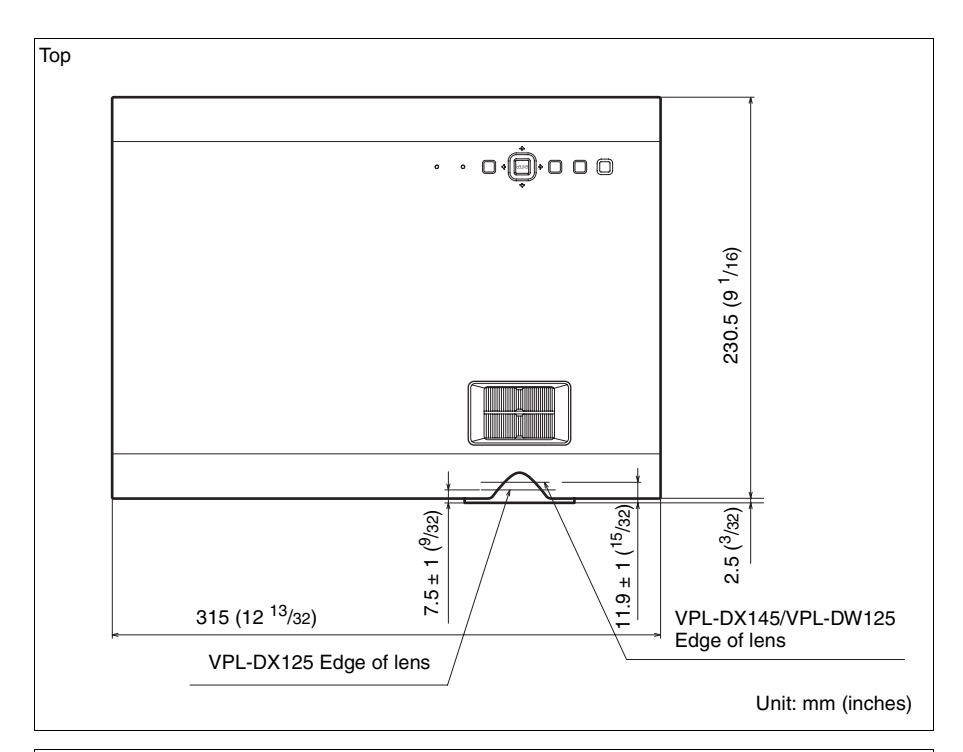

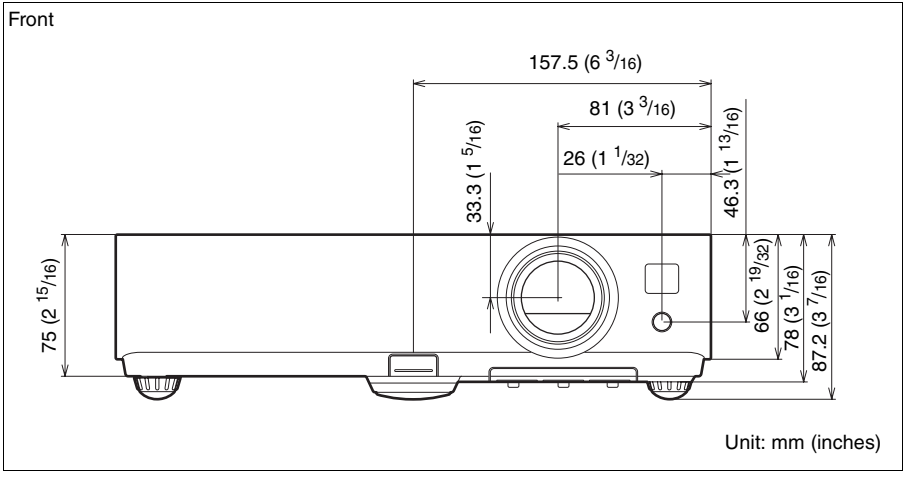

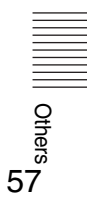

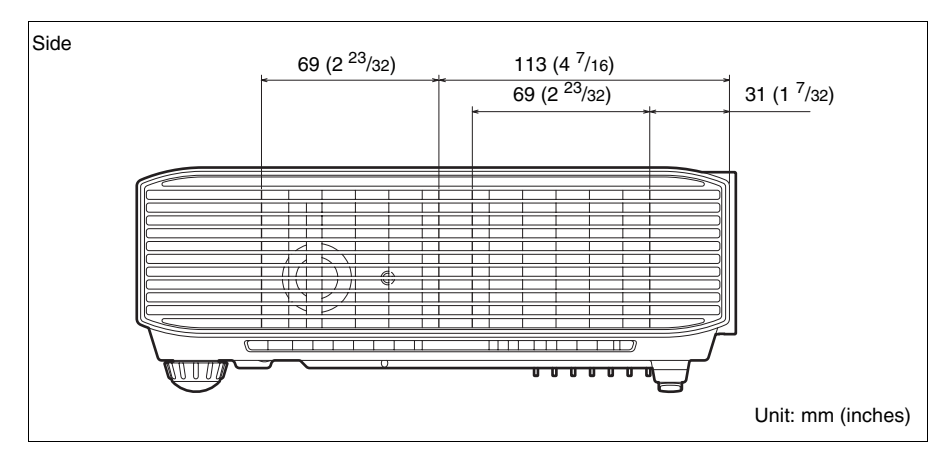

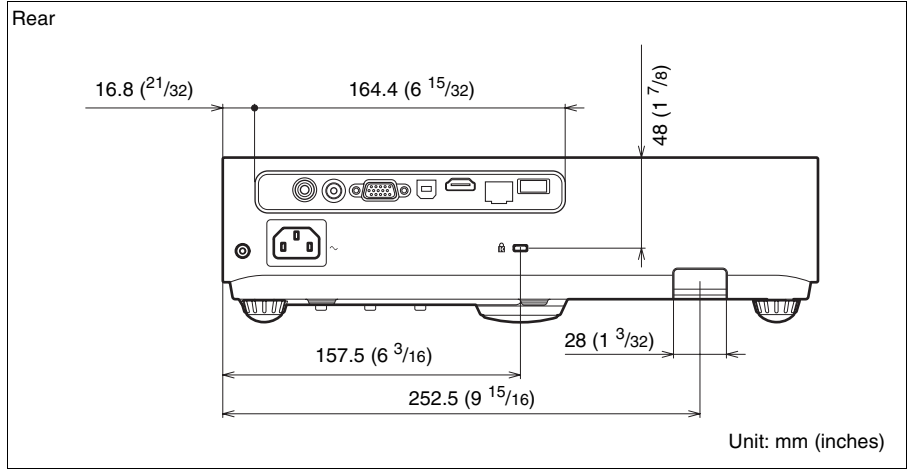

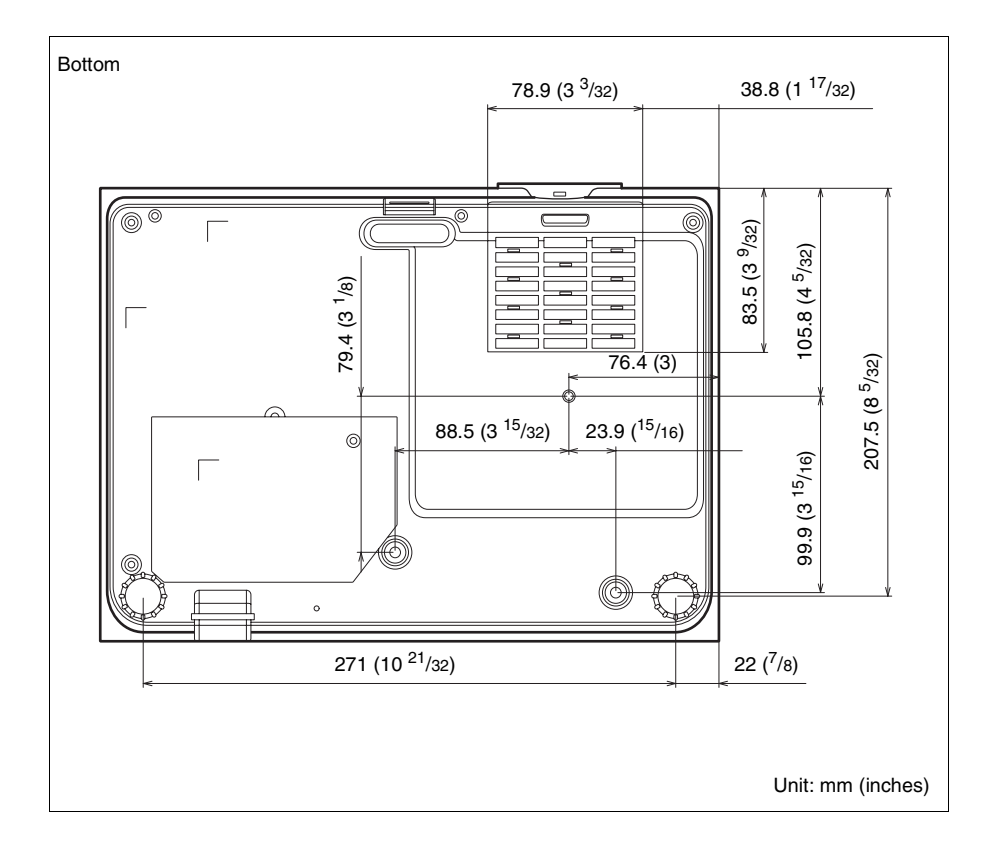

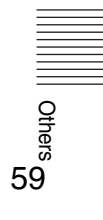

# Index

# A

| AC IN                              | 5           |
|------------------------------------|-------------|
| Acceptable input signal            |             |
| Adjust Signal                      | 19          |
| Air filter                         |             |
| Air filter cover/Ventilation holes |             |
| (intake)                           | 4           |
| APA                                | 6           |
| Aspect                             | . 6, 18, 20 |
| Audio muting                       | 6           |
|                                    |             |

# В

| Brightness                              | <br>17 | 7 |
|-----------------------------------------|--------|---|
| ( ) · · · · · · · · · · · · · · · · · · |        |   |

# С

| CC Display                               | 22    |
|------------------------------------------|-------|
| Color                                    | 17    |
| Color Temp                               | 17    |
| Connecting a computer                    | 8     |
| Connecting a Video equipment             | 9     |
| Connector panel                          | 4, 5  |
| Contrast                                 | 17    |
| Control Key Lock                         | 23    |
| Control Panel Keys                       | 5     |
| Correcting trapezoidal distortion of the |       |
| projected image                          |       |
| (Keystone feature)                       | 6, 14 |
|                                          |       |

# D

| Digital Zoom |  | 6 |
|--------------|--|---|
|--------------|--|---|

## Е

```
ECO MODE (Energy-saving mode) ..........6
```

## F

| fH                      |   |
|-------------------------|---|
| Focus                   |   |
| Focus ring              | 4 |
| Foot adjust button      |   |
| Freeze                  |   |
| Front foot (adjustable) |   |
| fV                      |   |
|                         |   |

# G

| Gamma Mode    |   | 7 |
|---------------|---|---|
| Guillina Mode | 1 | ' |

### Н

| H (Horizontal)     | 19 |
|--------------------|----|
| High Altitude Mode | 26 |
| Hue                | 17 |

## I

| Image Flip            | 26 |
|-----------------------|----|
| Information menu      | 27 |
| Input                 | 5  |
| Installation Attitude | 26 |
| Installation menu     | 26 |

### Κ

| Keystone |  | 5 |
|----------|--|---|
|----------|--|---|

## L

| Lamp cover                        | 4     |
|-----------------------------------|-------|
| Lamp Timer                        | 27    |
| Lamp Timer Reset                  | 22    |
| LAMP/COVER indicator              | 4, 40 |
| LAN connector                     | 5     |
| Language                          | 23    |
| Link to Image Flip                |       |
| Location and function of controls | 4     |

# Μ

| Main unit     | 4  |
|---------------|----|
| Messages list | 41 |
| Model Name    | 27 |

# Ν

| Network Features |  | 28 |
|------------------|--|----|
|------------------|--|----|

# 0

| Operation menu   |      | 23 |
|------------------|------|----|
| Optional accesso | ries | 49 |

### Ρ

| Phase, Pitch, Shift                        | .19 |
|--------------------------------------------|-----|
| Picture menu                               | .17 |
| Picture mode                               | .17 |
| Picture muting                             | 6   |
| Pin assignment                             | .50 |
| Projecting an image                        | .11 |
| Projection distance                        | .52 |
| Projector Station for Network Presentation | n   |
| -<br>                                      | .32 |

## R

| Rear feet (adjustable)  | 4, 13 |
|-------------------------|-------|
| Remote commander        | 5     |
| Remote control detector | 4     |
| Replacing the lamp      | 44    |
| Reset                   | 17    |
|                         |       |

### S

| Security bar              | 4     |
|---------------------------|-------|
| Security Lock             | 4, 23 |
| Selecting an input signal | 5     |
| Serial No.                |       |
| Sharpness                 | 17    |
| Signal Type               | 27    |
| Smart APA                 |       |
| Specifications            |       |
| Status                    | 23    |
|                           | =-    |

### Т

| The Connection/Power Menu | 24    |
|---------------------------|-------|
| The Function menu         | 22    |
| The Screen menu           | 18    |
| Troubleshooting           | 42    |
| Turn off                  | 5, 15 |
| Turn on                   | 5, 11 |

### U

| USB Display                      | 35 |
|----------------------------------|----|
| USB Media Viewer                 |    |
| Using a menu                     | 16 |
| Using the e-mail report Function | 30 |

### V

| V Keystone6,      | 14, 26 |
|-------------------|--------|
| Ventilation holes | 4      |
| Volume            | 6      |

#### W

| With No Input      | 2 | 24 |
|--------------------|---|----|
| With Static Signal | 2 | 24 |

#### Ζ

| Zoom12 | 2 | 2 |  |
|--------|---|---|--|
|--------|---|---|--|

#### About Trademarks

- Adobe and Adobe Acrobat are trademarks or registered trademarks of Adobe Systems Incorporated in the United States and/or other countries.
- Kensington is a registered trademark of Kensington Technology Group.
- The terms HDMI and HDMI High-Definition Multimedia Interface, and the HDMI Logo are trademarks or registered trademarks of HDMI Licensing LLC in the United States and other countries.
- Internet Explore is registered trademarks of Microsoft Corporation in the United States and/or other countries.
- PJLink is a registered trademark of Japan Business Machine and Information System Industries Association.
- AMX is a trademark of AMX Corporation.
- Crestron RoomView is a trademark of Crestron Corporation.
- All other trademarks and registered trademarks are trademarks or registered trademarks of their respective holders. In this manual, <sup>TM</sup> and <sup>®</sup> marks are not specified.

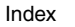

Others